# MANUAL DE LA HERRAMIENTA INFORMÁTICA DEL SISTEMA ESTATAL DE EVALUACIÓN DE DESEMPEÑO

# (SEDED) v1.1

# Formulado por:

Dirección de Planeación, Evaluación y Desarrollo Institucional y Subsecretaría de Tecnologías de la Información y Comunicaciones

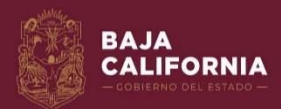

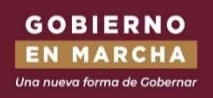

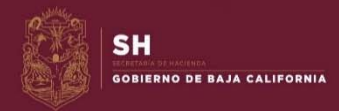

Octubre de 2020

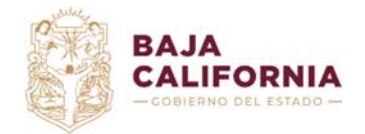

Dirección de Planeación Evaluación y Desarrollo Institucional.

Unidad de Evaluación del Desempeño y

Subsecretaría de Tecnologías de la Información y Comunicaciones. Departamento de

Gestión de Sistemas

# ÍNDICE

| NDICE       |                                    | CABAJO Y JUSTIC |
|-------------|------------------------------------|-----------------|
|             |                                    | SOCIAL SOCIAL   |
|             |                                    |                 |
| SISTEMA ES  | STATAL DE EVALUACIÓN DE DESEMPEÑO  |                 |
|             |                                    | GE AR MO        |
| 1. Indicade | ores                               | 3               |
|             |                                    | Star Carlos     |
| 1.1 Agreg   | jar Indicador                      |                 |
|             |                                    |                 |
| 1.1.1 Pr    | ogramas presupuestarios            |                 |
|             |                                    |                 |
| 1.1.2 Po    | líticas del PED                    | 8               |
|             |                                    |                 |
| 1.1.3 Ob    | ijetivos de Desarrollo Sustentable | 9               |
|             |                                    |                 |
| 1.1.4 Va    | riables de medición                |                 |
|             | day Dasharada                      | 12              |
| 1.2 Indica  | dor Rechazado                      |                 |
| 1 3 Eicha   | Tácnica                            | 14              |
| 1.5 1 1011a |                                    |                 |
| 2 Avance    | de Resultados                      | 14              |
|             |                                    | ±+              |
| 3. Reporte  | S                                  |                 |
|             | -                                  |                 |
| 3.1 Indica  | adores de resultados               |                 |
|             |                                    |                 |
| 3.2 Conc    | entrado de indicadores             |                 |
|             |                                    |                 |
| 4. Dar cor  | ntinuidad a indicadores            | 25              |
|             |                                    |                 |
| 5. Glosari  | 0                                  | 29              |
|             |                                    |                 |

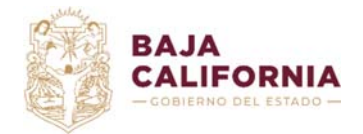

Dirección de Planeación Evaluación y Desarrollo Institucional.

Unidad de Evaluación del Desempeño y Subsecretaría de Tecnologías de la Información y Comunicaciones. Departamento de

> . Gestión de Sistemas

# SISTEMA ESTATAL DE EVALUACIÓN DE DESEMPEÑO

Para acceder al SEDED (Figura 1) debe teclear o copiar en su navegador (Google Chrome o Firefox) la siguiente URL: <u>http://seded.ebajacalifornia.gob.mx/</u>, después deberá capturar el usuario y contraseña mismo que utiliza para acceder al SIPPPE, seleccionará la opción Central o Paraestatal según corresponda su dependencia, por último puede teclear *Enter* o dar clic en el botón *Iniciar sesión*.

Figura 1. Página principal del SEDED

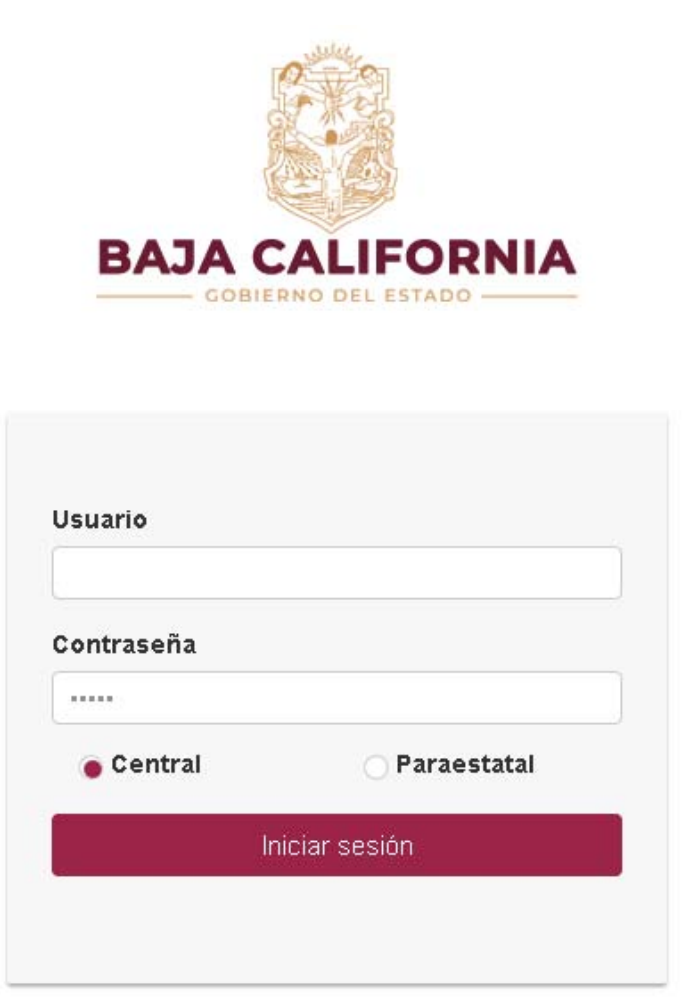

2020 © Sistema Estatal de Evaluación del Desempeño Versión App; 1.6.1.0 / Framework: 2.2.0.0

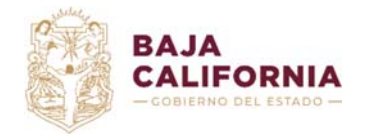

Dirección de Planeación Evaluación y Desarrollo Institucional.

Unidad de Evaluación del Desempeño y

Subsecretaría de Tecnologías de la Información y Comunicaciones. Departamento de

Gestión de Sistemas

Al acceder al sistema se desplegarán las opciones del menú correspondientes al **Coordinador** *institucional c*omo se muestra en la Figura 2.

Figura 2. Menú principal para el Coordinador Institucional

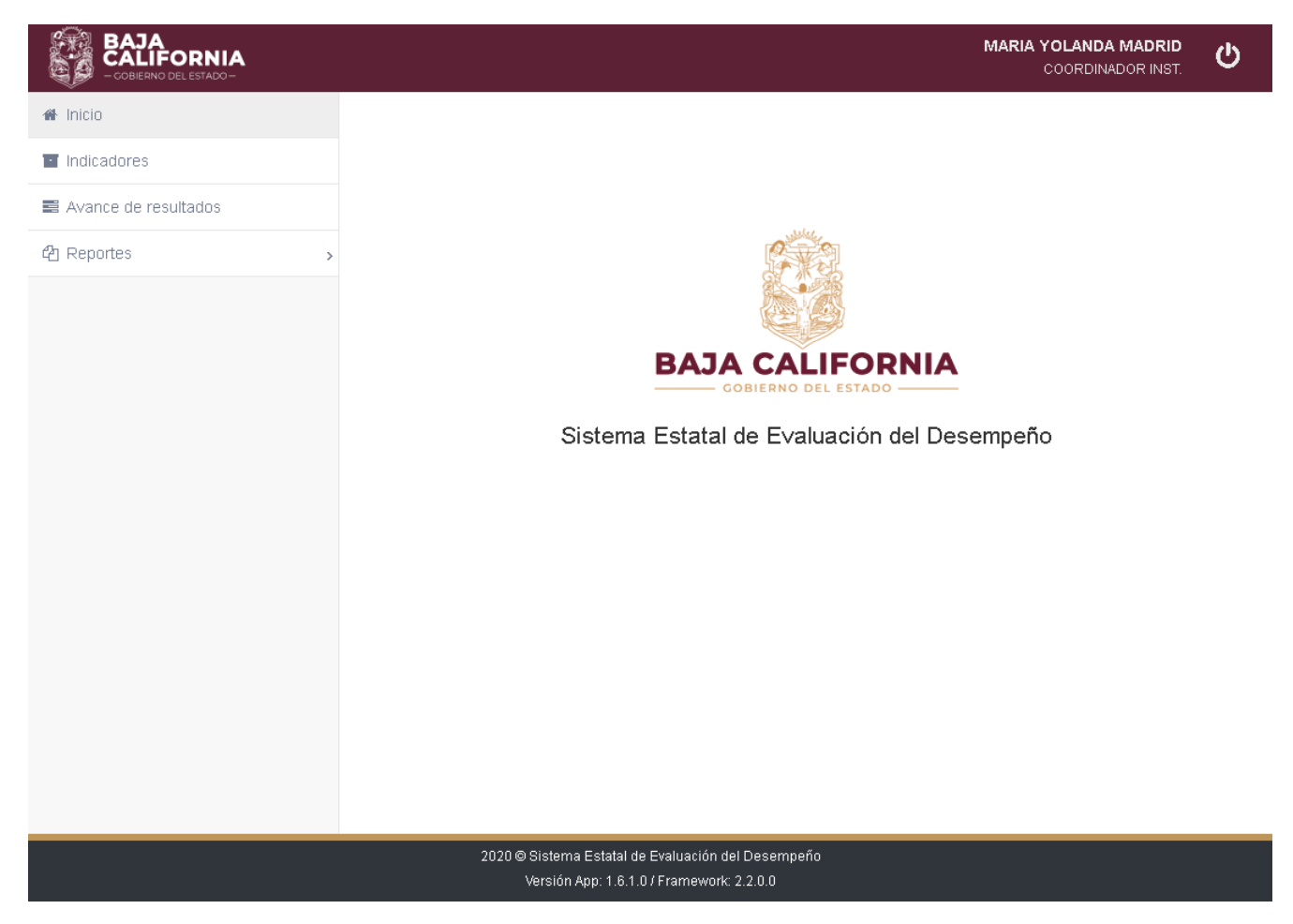

# 1. Indicadores

En esta opción podrá visualizar el listado de indicadores registrados con su usuario (ver Figura 3), crear nuevos indicadores y dar seguimiento a los mismos al poder consultar por estatus.

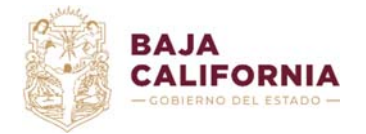

Dirección de Planeación Evaluación y Desarrollo Institucional.

Unidad de Evaluación del Desempeño y

Subsecretaría de Tecnologías de la Información y Comunicaciones. Departamento de

Gestión de Sistemas

### Figura 3. Listado de Indicadores por Coordinador Institucional

# Indicadores

| <b>Eje</b><br>20 | rcicio<br>20                 |   | Estatus<br>▼ - SELECCIONA U | Q Buscar                                                                                                    |            |                                                                                                    |                   |  |  |
|------------------|------------------------------|---|-----------------------------|----------------------------------------------------------------------------------------------------|------------|----------------------------------------------------------------------------------------------------|-------------------|--|--|
| В                | BUSCAR Q SAgregar SRefrescar |   |                             |                                                                                                    |            |                                                                                                    |                   |  |  |
|                  |                              |   | Ramo                        | Programas                                                                                                    | Clave      | Nombre                                                                                             | Estatus           |  |  |
|                  | Û                            | Ð | 07 - SECRETARÍA DE HACIENDA |                                                                                                    | SH-000     | INDICADOR BORRADOR                                                                                 | BORRADOR          |  |  |
| <b>B</b>         |                              |   | 07 - SECRETARÍA DE HACIENDA | 008 - ADMINISTRACIÓN RESPONSABLE PARA UN<br>GOBIERNO AUSTERO<br>036 - INNOVACIÓN, MODERNIZACIÓN Y<br>EVALUACIÓN DE PROCESOS GUBERNAMENTALES | SH-006     | PORCENTAJE DE INGRESOS<br>RECAUDADOS POR MEDIOS ALTERNOS<br>DIGITALES.                             | AUTORIZADO        |  |  |
| <b>6</b> 1       |                              |   | 07 - SECRETARÍA DE HACIENDA | 008 - ADMINISTRACIÓN RESPONSABLE PARA UN<br>GOBIERNO AUSTERO<br>036 - INNOVACIÓN, MODERNIZACIÓN Y<br>EVALUACIÓN DE PROCESOS GUBERNAMENTALES | SH-020     | PORCENTAJE DE AVANCE EN EL NÚMERO<br>DE ACTOS DE FISCALIZACIÓN.                                    | AUTORIZADO        |  |  |
|                  |                              | Ē | 07 - SECRETARÍA DE HACIENDA | 036 - INNOVACIÓN, MODERNIZACIÓN Y<br>EVALUACIÓN DE PROCESOS GUBERNAMENTALES                                                                 | SH-002     | PORCENTAJE DE INGRESOS<br>RECAUDADOS POR MEDIOS ALTERNOS<br>DIGITALES.                             | AUTORIZADO        |  |  |
| <b>1</b>         |                              | Ð | 07 - SECRETARÍA DE HACIENDA | 038 - CONDUCCIÓN DE LA POLÍTICA DE FINANZAS<br>PÚBLICAS                                                                                     | SH-015     | PORCENTAJE DE PARTICIPACIONES<br>RECIBIDAS CON RELACIÓN AL IMPORTE<br>DE PARTICIPACIONES ESTIMADO. | RECHAZADO         |  |  |
|                  |                              | ľ | 07 - SECRETARÍA DE HACIENDA | 038 - CONDUCCIÓN DE LA POLÍTICA DE FINANZAS<br>PÚBLICAS                                                                                     | ES-SPYF-27 | AUTONOMÍA FINANCIERA                                                                               | AUTORIZADO        |  |  |
| M                | <b>∢</b> 1                   | × | M 25 V                      |                                                                                                    |            | Mostrando 1 -                                                                                      | 6 de 6 registros. |  |  |

Los estatus que podrán ver en el listado son los siguientes:

- <u>Borrador</u>: Define al indicador como pendiente de completar su captura, es posible mantener en este estatus al indicador hasta asegurar que la información es correcta, para entonces poder enviarlo a revisión de los *Normativos*. Solo en este estatus es posible eliminar el registro, por lo que solo para ellos se muestra el ícono **1**
- <u>En Revisión</u>: El indicador toma este estatus al momento que el coordinador lo envía a revisión por medio de las opciones del sistema, al hacerlo lo deja visible a los Normativos para que lo validen y den respuesta al *Coordinador Institucional*.
- <u>Rechazado</u>: Cuando el Normativo considera que el indicador no es del todo correcto o necesita que hagan alguna modificación, agregará observaciones y utilizará la opción de rechazo del sistema, para que el *Coordinador Institucional* haga las modificaciones solicitadas.

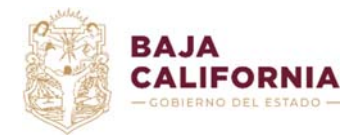

 <u>Autorizado</u>: El normativo revisa y autoriza el indicador, es hasta ese momento que se considera como un indicador válido para el sistema. Solo los indicadores autorizados se mostrarán disponibles para captura de avances, cuando corresponda su periodo.

### 1.1 Agregar Indicador

En el listado de indicadores se muestra la opción Agregar la cual desplegará la pantalla de captura del indicador (Figuras 4, 5 y 6).

Nota: Todos los campos marcados con un asterisco rojo (\*) son campos obligatorios.

### Figura 4. Ficha Técnica del Indicador (Datos Generales)

Ficha Técnica del Indicador

| * Ejercicio                                                                    | * Ramo            |                                                                     |                                |
|--------------------------------------------------------------------------------|-------------------|---------------------------------------------------------------------|--------------------------------|
| 2020                                                                           | ▼ 07 - SECRE      | TARÍA DE HACIENDA                                                   | ▼                              |
| * Nombre del Indicador                                                         |                   | <b>*</b> Clave                                                      |                                |
| * ¿Qué mide?                                                                   |                   |                                                                     |                                |
|                                                                                |                   |                                                                     |                                |
|                                                                                |                   |                                                                     |                                |
| k ¿Cuál es la interpretación del resulta                                       | do del indicador? |                                                                     |                                |
|                                                                                |                   |                                                                     |                                |
|                                                                                |                   |                                                                     |                                |
|                                                                                |                   |                                                                     |                                |
| ★ Tipo de Indicador                                                            |                   | * Dimensión                                                         | <b>∦</b> Sentido del Indicador |
| <b>* Tipo de Indicador</b><br>DE GESTIÓN                                       |                   | * Dimensión<br>CALIDAD                                              | ★ Sentido del Indicador        |
| <b>* Tipo de Indicador</b><br>DE GESTIÓN<br><b>* Clasificación Estratégica</b> |                   | * Dimensión<br>CALIDAD<br>¿Publica en transparencia presupuestaria? | ★ Sentido del Indicador        |

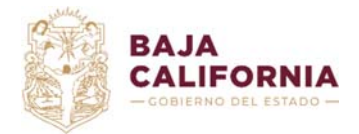

Dirección de Planeación Evaluación y Desarrollo Institucional.

Unidad de Evaluación del Desempeño y

Subsecretaría de Tecnologías de la Información y Comunicaciones. Departamento de Gestión de Sistemas

### Figura 5. Ficha Técnica del Indicador (CREMMA, Variables de medición y Resultados por datos poblacionales)

| Criterios para la va           | lidación del indic | ador (CRI    | EMMA)              |                                |                  |                        |            |
|--------------------------------|--------------------|--------------|--------------------|--------------------------------|------------------|------------------------|------------|
| CLARIDAD                       |                    |              | ECONOMÍA           |                                |                  | APORT                  | E MARGINAL |
| Variables de medio             | ción               |              |                    |                                |                  |                        |            |
| Línea Base                     |                    |              | * Meta Anual       |                                | Meta Final       | de la Gestión          |            |
|                                |                    | \$           | 0                  |                                |                  |                        | \$         |
| 🛊 Tipo de Resultado            |                    |              | 🛊 Unidad de Medida |                                | <b>*</b> Frecuer | cia de Medición        |            |
| ACUMULABLE                     |                    | <b>T</b>     |                    |                                | TRIMESTR         | AL                     | <b>.</b>   |
| <b>∦</b> Meta Primer Trimestre |                    | * Meta Segun | do Trimestre       | <b>*</b> Meta Tercer Trimestre |                  | 🛊 Meta Cuarto Trimestr | e          |
|                                | <b>‡</b>           |              |                    | \$                             |                  | <b>\$</b>              | \$         |
| Resultados por dat             | tos poblaciones    |              |                    |                                |                  |                        |            |
| GÉNERO                         |                    |              |                    |                                |                  |                        |            |
| MASCULINO                      | FEMENINO           |              | OTRO               |                                |                  |                        |            |
| MUNICIPIO                      |                    |              |                    |                                |                  |                        |            |
| MEXICALI                       | TIJUANA            |              |                    | ENSENADA                       | ROSARITO         | SAN QI                 | JINTIN     |

Figura 6. Ficha Técnica del Indicador (Glosario y notas)

#### Glosario y notas

| Glosario y Hotas          |                              |  |  |  |
|---------------------------|------------------------------|--|--|--|
|                           |                              |  |  |  |
|                           |                              |  |  |  |
|                           |                              |  |  |  |
|                           |                              |  |  |  |
|                           |                              |  |  |  |
|                           |                              |  |  |  |
|                           |                              |  |  |  |
| Responsable del Indicador |                              |  |  |  |
|                           | MARIA YOLANDA MADRID LOPEZ + |  |  |  |
|                           |                              |  |  |  |

Al guardar los cambios se registrará el indicador con estatus de Borrador y se habilitarán nuevas opciones de captura para el mismo (Figura 7).

🗸 Guardar cambios

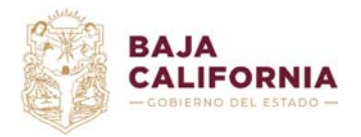

### Figura 7. Ficha Técnica del Indicador (Detalle)

| esponsable del Indicador                                                        | Coordinador Institucional                                      |                          |                                     |
|---------------------------------------------------------------------------------|----------------------------------------------------------------|--------------------------|-------------------------------------|
|                                                                                 | MARIA YOLANDA MADRID LOPEZ                                     | T                        |                                     |
| suario registro                                                                 | Fecha registro                                                 | Usuario actualizo        | Fecha actualizo                     |
| MADRID                                                                          | 28/10/2020 12:03:21 P. M.                                      |                          |                                     |
|                                                                                 |                                                                | ✓ Enviar a revisión      |                                     |
| Politicas del PED                                                               | Objetivos de Desarrollo Sustentable Variables                  | de medición              |                                     |
| ogramas presupuestarios Políticas del PED<br>Programas presupuestarios          | Objetivos de Desarrollo Sustentable Variables                  | de medición              |                                     |
| Politicas del PED<br>Programas presupuestarios<br>BUSCAR                        | Objetivos de Desarrollo Sustentable Variables                  | de medición              | ♦ Agregar CRefrescar Exportar Excel |
| ogramas presupuestarios Políticas del PED Programas presupuestarios BUSCAR Ramo | Objetivos de Desarrollo Sustentable Variables<br>Q<br>Programa | de medición              |                                     |
| Politicas del PED<br>Programas presupuestarios<br>BUSCAR<br>Ramo                | Objetivos de Desarrollo Sustentable Variables                  | de medición              | ♦ Agregar CRefrescar Excel          |
| Politicas del PED<br>Programas presupuestarios<br>BUSCAR<br>Ramo                | Objetivos de Desarrollo Sustentable Variables Q Programa No se | e encontraron registros. | Agregar CRefrescar CExportar Excel  |

# 1.1.1 Programas presupuestarios

Se deberá agregar por lo menos un Programa Presupuestario al indicador. Para asociar el programa se deberá utilizar la opción <sup>•</sup> Agregar</sup> del listado de programas, la cual abrirá la opción de captura (Figura 8).

#### Figura 8. Agregar programas presupuestarios

| 07 - SECRETARÍA DE HACI | ENDA                   |                  |                | <b>.</b> |
|-------------------------|------------------------|------------------|----------------|----------|
| * Programa              |                        |                  |                |          |
| 036 - INNOVACIÓN, MODEF | RNIZACIÓN Y EVALUACIÓN | N DE PROCESOS GL | IBERNAMENTALES | Ŧ        |
| Nivel MIR               |                        |                  |                |          |
| FIN                     |                        | <b>T</b>         |                |          |

Al guardar los cambios se muestra mensaje de confirmación en pantalla y se refleja el cambio en el listado de programas (Figura 9).

| Sistema Estatal de Evaluación del Desempeño ( | (SEDED) |
|-----------------------------------------------|---------|
|-----------------------------------------------|---------|

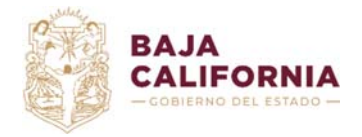

Manual del Sistema Estatal de Evaluación de Desempeño v1.1 Coordinador Institucional Dirección de Planeación Evaluación y Desarrollo Institucional. Unidad de Evaluación del Desempeño y Subsecretaría de Tecnologías de la Información y Comunicaciones. Departamento de Gestión de Sistemas

### Figura 9. Programas presupuestarios

| Programas | rogramas presupuestarios Políticas del PED Objetivos de Desarrollo Sustentable Variables de medición                                                                                                    |      |          |  |           |  |  |  |
|-----------|----------------------------------------------------------------------------------------------------|------|----------|--|-----------|--|--|--|
| Progr     | Programas presupuestarios                                                                                                    |      |          |  |           |  |  |  |
| BUS       | BUSCAR Q CRefrescar Excel                                                                                                    |      |          |  |           |  |  |  |
|           |                                                                                                    | Ramo | Programa |  | Nivel MIR |  |  |  |
| 1         | 🕜 💼 07 - SECRETARÍA DE HACIENDA 036 - INNOVACIÓN, MODERNIZACIÓN Y EVALUACIÓN DE PROCESOS GUBERNAMENTALES                                                                                                    |      |          |  | FIN       |  |  |  |
| нч        | N         I         I |      |          |  |           |  |  |  |

Mientras el indicador este en estatus de *Borrador*, el *Coordinador Institucional* podrá hacer las modificaciones necesarias, eliminando o modificando los programas, una vez enviado a *Revisión* no podrá modificarlos a menos que sea rechazado por el *Normativo*.

### 1.1.2 Políticas del PED

Para agregar las Políticas y Estrategias del PED al indicador, será necesario que previamente se hayan asignado dichas políticas en la opción *Definición de Programas* del SIPPPE, para los programas asignados al indicador en el apartado anterior (*Programas Presupuestarios*), ya que solo se mostrarán en pantalla aquellas Políticas y Estrategias ligadas directamente a cada Programa Presupuestario desde el SIPPPE, de lo contrario no se mostrarán opciones disponibles para asignarle al indicador.

Para asociar la Política, Sector y Estrategia, se deberá utilizar la opción <sup>• Agregar</sup> del listado de Políticas PED (Figura 10), la cual abrirá la opción de captura (Figura 11).

Figura 10. Listado Políticas PED

| Pro    | gramas presupue                   | starios | Políticas del PED | Objetivos de Desarrollo Sustentable | Variables | de medición |             |                |       |                        |
|--------|-----------------------------------|---------|-------------------|-------------------------------------|-----------|-------------|-------------|----------------|-------|------------------------|
| F      | Políticas del PED                 |         |                   |                                     |           |             |             |                |       |                        |
| BUSCAR |                                   |         |                   |                                     |           | O Agregar   | C Refrescar | Exportar Excel |       |                        |
|        | Política Pública Operativa Sector |         |                   | Subsector Estrategia                |           |             |             |                |       |                        |
|        | No se encontraron registros.      |         |                   |                                     |           |             |             |                |       |                        |
|        | н ч О н                           | н 1     | 0 🔻               |                                     |           |             |             |                | No se | encontraron registros. |

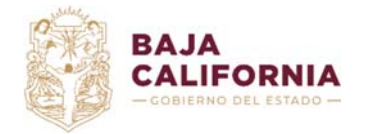

### Figura 11. Agregar Políticas PED

| 5.2 GOBIERNO EFICIENTE                  |                                                                      |
|-----------------------------------------|----------------------------------------------------------------------|
| Subsector                               |                                                                      |
| 5.2.3 SIMPLIFICACIÓN DE TR MITES Y SERV | icios 🗸                                                              |
| t Estrategia                            |                                                                      |
| 5.2.3.1 PROMOVER PROCESOS EFICIENTES    | ;<br>Y SIMPLIFICADOS PARA LA PRESTACIÓN DE TRÁMITES Y SERVICIOS, U 🔻 |

Al guardar los cambios se muestra mensaje de confirmación en pantalla y se refleja el cambio en el listado de Políticas PED (Figura 12).

### Figura 12 . Políticas PED

| Pro | Programas presupuestarios Políticas del PED Objetivos de Desarrollo Sustentable Variables de medición |   |                                         |                        |                                              |                                                                                                    |  |  |  |  |
|-----|----------------------------------------------------------------------------------------------------|---|-----------------------------------------|------------------------|----------------------------------------------|----------------------------------------------------------------------------------------------------|--|--|--|--|
| P   | Políticas del PED                                                                                     |   |                                         |                        |                                              |                                                                                                    |  |  |  |  |
|     | BUSCAR                                                                                                |   |                                         | ٩                      |                                              | O Agregar C Refrescar Exportar Excel                                                                                                    |  |  |  |  |
|     | Política Pública Operativa Sector                                                                     |   |                                         | Sector                 | Subsector                                    | Estrategia                                                                                                    |  |  |  |  |
|     | ø                                                                                                    | Ŵ | GOBIERNO AUSTERO Y<br>HACIENDA ORDENADA | 5.2 GOBIERNO EFICIENTE | 5.2.3 SIMPLIFICACIÓN DE TR MITES Y SERVICIOS | 6.2.3.1 PROMOVER PROCESOS EFICIENTES Y<br>SIMPLIFICADOS PARA LA PRESTACIÓN DE TRÁMITES Y<br>SERVICIOS, UTILIZANDO ADECUADAMENTE LAS<br>TECNOLOGIAS DE LA INFORMACIÓN. |  |  |  |  |
|     | Mostrando 1 - 1 de 1 registros.                                                                       |   |                                         |                        |                                              |                                                                                                    |  |  |  |  |

Mientras el indicador este en estatus de *Borrador*, el *Coordinador* podrá hacer las modificaciones necesarias, eliminando o modificando las Políticas PED, una vez enviado a revisión no podrá modificarlas a menos que sea rechazado por el normativo.

# 1.1.3 Objetivos de Desarrollo Sustentable

Al igual que en las Políticas PED, los ODS deberán estar ligados en la opción *Definición de Programas* del SIPPPE, para poder ser asignados al indicador, de lo contrario no se cargarán opciones para su selección.

| Para asociar el ODS se deberá utilizar la opción         | O Agregar  | del listado de Objetivos | de |
|----------------------------------------------------------|------------|--------------------------|----|
| Desarrollo Sustentable (Figura 13), la cual abrirá la op | oción de c | aptura (Figura 14).      |    |

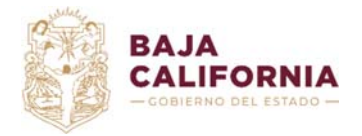

### Figura 13. Listado Objetivos de Desarrollo Sustentable

| Programas presupuestarios Pol | iticas del PED Objetivos         | de Desarrollo Sustentable | Variables de medición |      |  |  |  |  |  |  |  |
|-------------------------------|----------------------------------|---------------------------|-----------------------|------|--|--|--|--|--|--|--|
| Objetivos de Desarr           | ollo Sustentable                 |                           |                       |      |  |  |  |  |  |  |  |
| BUSCAR Q Q Refrescar Excel    |                                  |                           |                       |      |  |  |  |  |  |  |  |
| Objetivo                      |                                  |                           |                       | Meta |  |  |  |  |  |  |  |
| No se encontraron registros.  |                                  |                           |                       |      |  |  |  |  |  |  |  |
| н ч о р н 10                  | H     0     >     H     10     T |                           |                       |      |  |  |  |  |  |  |  |

### Figura 14. Agregar Objetivos de Desarrollo Sustentable

| 17. FORTALECER LOS MEDIOS | DE EJECUCIÓN Y REVITALIZAR LA ALIANZA MUNDIAL PARA EL DESARROLLO SOS     |
|---------------------------|--------------------------------------------------------------------------|
| k Meta                    |                                                                          |
| 17.6. MEJORAR LA COOPERA  | CIÓN REGIONAL E INTERNACIONAL NORTE-SUR, SUR-SUR Y TRIANGULAR EN MATER 🤜 |

Al guardar los cambios se muestra mensaje de confirmación en pantalla y se refleja el cambio en el listado de Objetivos de Desarrollo Sustentable (Figura 15).

Figura 15. Objetivos de Desarrollo Sustentable

| Progra | amas | presupu | estarios Políticas del PED                         | Objetivos de Desarrollo Sustentable | Variables de medición                                                                                                    |                                                                                           |                                                                                       |                                                                                           |                           |
|--------|------|---------|----------------------------------------------------|-------------------------------------|----------------------------------------------------------------------------------------------------|-------------------------------------------------------------------------------------------|---------------------------------------------------------------------------------------|-------------------------------------------------------------------------------------------|---------------------------|
| Ob     | jeti | vos d   | de Desarrollo Suste                                | entable                             |                                                                                                    |                                                                                           |                                                                                       |                                                                                           |                           |
|        | BUS  | CAR     |                                                    | ۹                                   |                                                                                                    |                                                                                           | O Agregar                                                                             | C Refrescar                                                                               | Exportar Excel            |
|        |      |         | Objetivo                                           |                                     |                                                                                                    | Meta                                                                                      |                                                                                       |                                                                                           |                           |
| ٩      | p    | Û       | 17. FORTALECER LOS MEDIOS<br>DESARROLLO SOSTENIBLE | DE EJECUCIÓN Y REVITALIZAR LA ALIA  | 17.6. MEJORAR LA COOPERACIÓN REGI<br>TRIANGULAR EN MATERIA DE CIENCIA,<br>AUMENTAR EL INTERCAMBIO DE CONO<br>CONVENIDAS, INCLUSO MEJORANDO LA<br>EN PARTICULAR A NIVEL DE LAS NACIO<br>FACILITACIÓN DE LA TECNOLOGÍA | ONAL E INTERNA<br>TECNOLOGÍA E IN<br>CIMIENTOS EN CO<br>& COORDINACIÓN<br>NES UNIDAS, Y M | CIONAL NORTE-S<br>NNOVACIÓN Y EL<br>DNDICIONES MUT<br>ENTRE LOS MEC<br>EDIANTE UN MEC | UR, SUR-SUR Y<br>ACCESO A ESTAS, Y<br>UAMENTE<br>ANISMOS EXISTENTES,<br>ANISMO MUNDIAL DE |                           |
| м      | 4    | 1 →     | ▶ 10 ▼                                             |                                     |                                                                                                    |                                                                                           |                                                                                       | Mostrar                                                                                   | ndo 1 - 1 de 1 registros. |

Mientras el indicador este en estatus de *Borrador*, el Coordinador Institucional podrá hacer las modificaciones necesarias, eliminando o modificando los ODS, una vez enviado a *Revisión* no podrá modificarlos a menos que sea rechazado por el *Normativo*.

Sistema Estatal de Evaluación del Desempeño (SEDED)

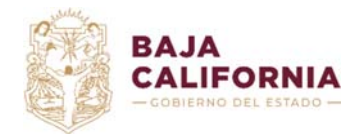

Dirección de Planeación Evaluación y Desarrollo Institucional. Unidad de Evaluación del Desempeño y Subsecretaría de Tecnologías de la Información y Comunicaciones. Departamento de

Gestión de Sistemas

# 1.1.4 Variables de medición

En la pestaña de variables de medición, se registrarán tanto las variables como el *Método de cálculo* que definirán el resultado del indicador, al capturar los avances por periodo. El *Método de cálculo* será validado de manera que en él solo puedan registrarse variables que han sido registradas para el indicador, por lo que será necesario primero registrar dichas variables para después guardar el *Método de cálculo*.

Para registrar una variable se deberá utilizar la opción <sup>O</sup>Agregar</sup> del listado de Variables de medición (Figura 16), la cual abrirá la opción de captura (Figura 17).

| létodo de cálo | culo    | oujetivos de Desarrollo Sústeniable |                                                   |                  |           |             |                 |
|----------------|---------|-------------------------------------|---------------------------------------------------|------------------|-----------|-------------|-----------------|
| ariables de m  | edición | ٩                                   | <ul> <li>Guardar cambios del método de</li> </ul> | cálculo          | O Agregar | € Refrescar | € Exportar Exce |
|                | Clave   | Descripción                         |                                                   | Unidad de medida | Fuen      | te de datos |                 |
|                |         |                                     |                                                   |                  |           |             |                 |
|                |         |                                     | No se encontraron registros.                      |                  |           |             |                 |

Figura 16 . Variables de medición

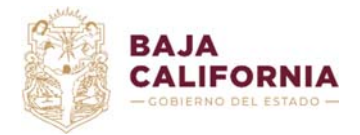

Manual del Sistema Estatal de Evaluación de Desempeño v1.1 Coordinador Institucional Dirección de Planeación Evaluación y Desarrollo Institucional. Unidad de Evaluación del Desempeño y Subsecretaría de Tecnologías de la Información y Comunicaciones. Departamento de

Gestión de Sistemas

### Figura 17 . Agregar Variables de medición

| ✦ Agregar Variables de medición                                                                         |
|----------------------------------------------------------------------------------------------------|
| <ul> <li>★ Clave</li> <li>TIRP</li> <li>▲ Sólo letras (A-Z), números (0-9) y guión bajo (_).</li> </ul> |
| * Descripción                                                                                           |
| TOTAL DE INGRESOS RECAUDADOS EN EL PERIODO                                                              |
| <b>*</b> Unidad de medida                                                                               |
| PESOS                                                                                                   |
| * Fuente de datos                                                                                       |
| SISTEMA DEL INGRESO, SECRETARÍA DE HACIENDA                                                             |
| ✓ Guardar cambios × Cerrar                                                                              |

Al guardar los cambios se muestra mensaje de confirmación en pantalla y se refleja el cambio en el listado de *Variables de medición* (Figura 18).

Figura 18 . Listado de variables de medición

| Variab                                                                                                    | ′ariables de medición                                                                                                    |   |      |                                                                                  |  |                 |  |  |  |  |  |
|----------------------------------------------------------------------------------------------------|----------------------------------------------------------------------------------------------------|---|------|----------------------------------------------------------------------------------|--|-----------------|--|--|--|--|--|
| BUSCAR Q Strengthere Carlos Contraction (Contraction Contraction C |                                                                                                    |   |      |                                                                                  |  |                 |  |  |  |  |  |
|                                                                                                    | Clave Descripción Unidad de medida Fu                                                                                                    |   |      |                                                                                  |  | Fuente de datos |  |  |  |  |  |
|                                                                                                    | Û                                                                                                    | t | TIRP | TOTAL DE INGRESOS RECAUDADOS EN EL PERIODO PESOS SISTEMA DEL INGRESO<br>HACIENDA |  |                 |  |  |  |  |  |
|                                                                                                    | H     I     I </th |   |      |                                                                                  |  |                 |  |  |  |  |  |

Una vez registradas las variables se puede capturar el *Método de cálculo*. Para evitar errores al pasar el nombre de la variable al *Método de cálculo*, se podrá utilizar el botón **1** que se encuentra en cada registro del listado de variables, lo que copiará el nombre de la variable al campo, siempre al final del texto.

Para que quede registrado el *Método de cálculo* tendrán que utilizar el botón *Guardar cambios del método de cálculo*, de lo contrario no se asociará al indicador (Figura 19).

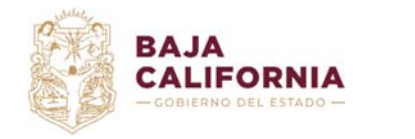

Figura 19. Listado de variables de medición

| Método de cálculo |                                         |
|-------------------|-----------------------------------------|
| (TIRPE/TIRP)*100  |                                         |
|                   | ✓ Guardar cambios del método de cálculo |

Mientras el indicador este en estatus de *Borrador*, el *Coordinador Institucional* podrá hacer las modificaciones necesarias, a las variables de medición y al método de cálculo, una vez enviado a revisión no podrá modificarlos a menos que sea rechazado por el *Normativo*.

Una vez terminado el registro del indicador y su detalle, el *Coordinador Institucional* deberá enviar a *Revisión* el indicador, por medio del botón **Context** Enviar a revisión.

# 1.2 Indicador Rechazado

Cuando en el listado de indicadores se encuentra el estatus *Rechazado*, significa que el *Normativo* hizo algunas observaciones y está en espera de retroalimentación y/o ajustes. El *Coordinador* deberá editar el indicador por medio de la opción  $\checkmark$  del registro rechazado y el sistema desplegará la captura del indicador, mostrando por cada sección de la captura un campo de observaciones en donde el *Normativo* explica los motivos del rechazo (Figura 20). Una vez que el Coordinador Institucional haga los cambios necesarios deberá enviar a *Revisión* nuevamente el indicador.

Figura 20 . Observaciones de la sección Variables de medición de la ficha técnica del indicador rechazado

| Variables de medición                         |                    |                          |
|-----------------------------------------------|--------------------|--------------------------|
| Línea Base                                    | * Meta Anual       | Meta Final de la Gestión |
| * Tipo de Resultado                           | 🛊 Unidad de Medida | * Frecuencia de Medición |
| ACUMULABLE                                    | PORCENTAJE         | ANUAL                    |
| Observaciones                                 |                    |                          |
| FAVOR DE CAPTURAR LA META FINAL DE LA GESTIÓN |                    |                          |

Una vez que el Normativo considere que las observaciones realizadas al indicador han sido atendidas, por el Coordinador institucional, procederá a la validación respectiva del indicador, la cual se mostrará en el Listado de indicadores como se muestra en la (Figura 3).

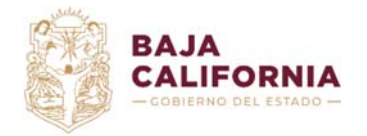

Dirección de Planeación Evaluación y Desarrollo Institucional. Unidad de Evaluación del Desempeño y

Unidad de Evaluacion del Desempeno y Subsecretaría de Tecnologías de la Información y Comunicaciones. Departamento de

Gestión de Sistemas

# 1.3 Ficha Técnica

Desde el Listado de indicadores por medio de ícono i o desde la *Captura de la Ficha técnica* del indicador con el botón el *Coordinador Institucional* podrá consultar el *Reporte de la Ficha Técnica del Indicador* (Figura 21), el cual se generará en formato PDF y podrá ser descargado.

|  | Figura | 21. | Reporte | Ficha | Técnica | del | Indicador |
|--|--------|-----|---------|-------|---------|-----|-----------|
|--|--------|-----|---------|-------|---------|-----|-----------|

| ↓ 1 de 2                                   |                                              | -   +                                        | Zoom automático 💉                                             |                   |             | P                        |
|--------------------------------------------|----------------------------------------------|----------------------------------------------|---------------------------------------------------------------|-------------------|-------------|--------------------------|
| BAJA<br>CALIFORNIA<br>-COMERNO DEL ESTADO- | SEC<br>SISTEMA E                             | RETARÍA DE I<br>STATAL DE E<br>FICHA TÉCNIC, | HACIENDA DEL ESTA<br>VALUACIÓN DEL DES<br>A DE INDICADOR 2020 | do<br>Sempeño     |             | SECRETARIA DE HACIEND    |
|                                            |                                              | ALINEAC                                      | IÓN AL PBR-SED                                                |                   |             |                          |
| RAMO                                       | 07 - SECRETARÍA DE HAC                       | CIENDA                                       |                                                               |                   |             |                          |
| PROGRAMA PRESUPUES                         | STAL                                         |                                              |                                                               |                   |             | NIVEL MIR                |
| 008 - ADMINISTRACIÓN R                     | ESPONSABLE PARA UN GO                        | DBIERNO AUSTE                                | RO                                                            |                   |             | PROPÓSITO                |
| 036 - INNOVACIÓN, MODE                     | ernización y evaluació                       | N DE PROCESO                                 | S GUBERNAMENTALES                                             |                   |             | FIN                      |
|                                            |                                              | DATOS GENER                                  | ALES DEL INDICADOR                                            |                   |             |                          |
| NOMBRE DEL INDICADOR                       | PORCENTAJE DE INGRES                         | SOS RECAUDADO                                | OS POR MEDIOS ALTERNO                                         | OS DIGITALES.     | CLAVE       | SH-006                   |
| ¿QUÉ MIDE?                                 | EL PORCENTAJE QUE RE<br>AL TOTAL DE INGRESOS | PRESENTAN LO<br>RECAUDADOS E                 | INGRESOS QUE SE REC<br>EN EL PERIODO                          | AUDAN POR MEDIO   | S DIGITALES | S, CON RELACIÓN          |
| ¿CUÁL ES LA<br>INTERPRETACIÓN DEL          | A MAYOR VALOR DEL RE                         |                                              |                                                               | ECHAMIENTO DE L   | A ES        | ASIFICACIÓN<br>TRATÉGICA |
| RESULTADO DEL<br>INDICADOR?                | REALIZAR EL PAGO DE SI                       | US CONTRIBUCI                                | IONES                                                         | LEGTRUNICUS PAR   | IMP/        | ACTO SOCIAL              |
| TIPO DE INDICADOR                          | ESTRATÉGICO                                  | DIMENSIÓN                                    | EFICACIA                                                      | SENTIDO DEL INDIO | CADOR       | ASCENDENTE               |
|                                            |                                              | ALINEACIÓ                                    | ÓN ESTRATÉGICA                                                |                   |             |                          |
|                                            |                                              | POLÍT                                        | ICAS DEL PED                                                  |                   |             |                          |
| POLÍTICA PÚBLICA OPER                      | RATIVA SECTOR                                | SU                                           | UBSECTOR                                                      | ESTRAT            | EGIA        |                          |

# 2. Avance de Resultados

El Coordinador Institucional podrá ver los indicadores pendientes de captura de su avance, cuando el *Normativo* habilite un periodo de captura para las dependencias, mientras no exista un periodo *Activo* no se mostrarán registros de indicadores en este listado, además solo se mostrarán aquellos indicadores que hayan sido autorizados por el *Normativo*.

Al igual que la captura de Fichas Técnicas de indicadores, la *Captura del avance de resultados* requiere de una autorización por parte del *Normativo*, cuando aún no se ha capturado avance, la columna estatus aparece vacía en el listado del avance (Figura 22), una vez que un avance de indicador es enviado a Revisión los estatus cambian según el flujo de autorización.

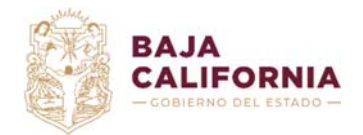

Dirección de Planeación Evaluación y Desarrollo Institucional.

Unidad de Evaluación del Desempeño y

Subsecretaría de Tecnologías de la Información y Comunicaciones. Departamento de

Gestión de Sistemas

### Figura 22 . Listado avance de resultados

#### Avance de resultados

|          |   |              | Ejercicio | Ramo                           | Clave      | Nombre                                                              | Periodicidad | Período       | Estatus     |
|----------|---|--------------|-----------|--------------------------------|------------|---------------------------------------------------------------------|--------------|---------------|-------------|
| <b>*</b> | ľ | <u> .11 </u> | 2020      | 07 - SECRETARÍA DE<br>HACIENDA | ES-SPYF-27 | AUTONOMÍA FINANCIERA                                                | ANUAL        | 1ER ANUAL     | AUTORIZADO  |
|          | ľ | <u>lılıl</u> | 2020      | 07 - SECRETARÍA DE<br>HACIENDA | SH-002     | PORCENTAJE DE INGRESOS RECAUDADOS POR MEDIOS ALTERNOS<br>DIGITALES. | TRIMESTRAL   | 4TO TRIMESTRE | EN REVISIÓN |
|          | ľ | <u>lılıl</u> | 2020      | 07 - SECRETARÍA DE<br>HACIENDA | SH-006     | PORCENTAJE DE INGRESOS RECAUDADOS POR MEDIOS ALTERNOS<br>DIGITALES. | TRIMESTRAL   | 4TO TRIMESTRE |             |
| <b>"</b> | ľ | <u>lılıl</u> | 2020      | 07 - SECRETARÍA DE<br>HACIENDA | SH-020     | PORCENTAJE DE AVANCE EN EL NÚMERO DE ACTOS DE<br>FISCALIZACIÓN.     | TRIMESTRAL   | 4TO TRIMESTRE |             |
|          |   |              |           |                                |            |                                                                     |              |               |             |

Para capturar el *Avance de resultados* de un indicador, se utiliza la opción *de l*indicador a informar, lo que desplegará la ventana de captura (Figura 23).

### Figura 23 . Captura avance de resultados

Captura de avance de resultados

| SH-002 -                 | PORCENTAJE DE I     | NGRESOS RECAUDADOS POR MEDIOS ALTERNOS DIG                            | ITALES.               | 4         | 4TO TRIMESTRE |       |
|--------------------------|---------------------|-----------------------------------------------------------------------|-----------------------|-----------|---------------|-------|
| Nétodo de c<br>(TIRPE/TI | cálculo<br>IRP)*100 |                                                                       |                       |           |               |       |
| ores genera              | ales                |                                                                       |                       |           |               |       |
| Variable                 | Unidad de medida    | Descripción de la variable                                            | Valor                 | Resultado |               |       |
| TIRP                     | PESOS               | TOTAL DE INGRESOS RECAUDADOS EN EL PERIODO                            | \$                    |           |               |       |
| TIRPE                    | PESOS               | TOTAL DE INGRESOS RECAUDADOS POR MEDIOS ELECTRÓNICOS<br>EN EL PERIODO | •                     |           |               |       |
| ores por gé              | enero               |                                                                       |                       |           |               |       |
| Variable                 | Unidad de medida    | Descripción de la variable                                            | Masculino             | Femenino  | Otro          | Total |
| TIRP                     | PESOS               | TOTAL DE INGRESOS RECAUDADOS EN EL PERIODO                            | <b>♦</b>              | \$        | \$            |       |
| TIRPE                    | PESOS               | TOTAL DE INGRESOS RECAUDADOS POR MEDIOS<br>ELECTRÔNICOS EN EL PERIODO | •                     | \$        | \$            |       |
| omentario                | S                   |                                                                       |                       |           |               |       |
|                          |                     |                                                                       |                       |           |               |       |
|                          |                     |                                                                       |                       |           |               |       |
|                          |                     | 4 P                                                                   | uardar cambios        |           |               |       |
|                          |                     |                                                                       | raruar campios        |           |               |       |
|                          |                     | 🖹 Ver ficha técnica 🖬                                                 | Ver reporte de avance |           |               |       |

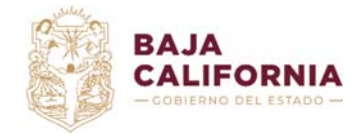

Una vez registrados los valores y guardados los cambios, se calculan los valores de Resultado y Totales por datos poblacionales cuando el indicador así lo contemple. La sección de *Valores por género* será requerida cuando en el registro del indicador se hayan configurado estos parámetros, para desagregar el resultado del indicador por este dato poblacional (*Género*).

Esto mismo ocurre cuando en el registro del indicador se haya configurado la desagregación del indicador por *Municipio*, en cuyo caso se requerirá la captura de avances con esta desagregación geográfica.

Al guardar los cambios se habilita la opción de *Enviar a revisión*, para que el Normativo valide la información capturada (Figura 24).

| SH-002 -      | - PORCENTAJE DE     | INGRESOS RECAUDADOS POR MEDIOS ALTERNOS DIG                           | BITALES.              |           | 4TO TRIMESTRE |        |
|---------------|---------------------|-----------------------------------------------------------------------|-----------------------|-----------|---------------|--------|
| Método de d   | cálculo<br>IRP)*100 |                                                                       |                       |           |               |        |
| alores gener  | rales               |                                                                       |                       |           |               |        |
| Variable      | Unidad de medida    | Descripción de la variable                                            | Valor                 | Resultado |               |        |
| TIRP          | PESOS               | TOTAL DE INGRESOS RECAUDADOS EN EL PERIODO                            | 50,000                |           |               |        |
| TIRPE         | PESOS               | TOTAL DE INGRESOS RECAUDADOS POR MEDIOS ELECTRÓNICOS<br>EN EL PERIODO | 10,000                | 20        |               |        |
| llores por gé | énero               |                                                                       |                       |           |               |        |
| Variable      | Unidad de medida    | Descripción de la variable                                            | Masculino             | Femenino  | Otro          | Total  |
| TIRP          | PESOS               | TOTAL DE INGRESOS RECAUDADOS EN EL PERIODO                            | 25,000                | 25,000    | 0 🔷           | 50,000 |
| TIRPE         | PESOS               | TOTAL DE INGRESOS RECAUDADOS POR MEDIOS<br>ELECTRÓNICOS EN EL PERIODO | 5,000                 | 5,000     | 0 \$          | 10,000 |
| Comentario    | S                   |                                                                       |                       |           |               |        |
|               |                     |                                                                       |                       |           |               |        |
|               |                     | ← Regresar V G                                                        | uardar cambios        |           |               |        |
|               |                     | 🖹 Ver ficha técnica 🛛 🕍                                               | Ver reporte de avance |           |               |        |
|               |                     | 🖌 Enviar a I                                                          | revisión              |           |               |        |

Figura 24 . Captura avance de resultados con cálculo de resultado y totales

Mientras el *Avance de resultados* esté en estatus de *Borrador*, el *Coordinador institucional* podrá hacer las modificaciones necesarias, una vez que esté en estatus de *Enviar a Revisión* no podrá modificarlo a menos que sea rechazado por el *Normativo*.

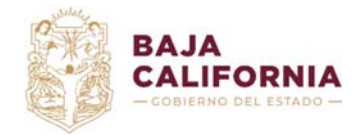

Unidad de Evaluación del Desempeño y

Subsecretaría de Tecnologías de la Información y Comunicaciones. Departamento de Gestión de Sistemas

**Nota:** Al igual que en el proceso de captura de Ficha Técnica de indicador, se iniciará un flujo de validación del Avance de resultados, en el que el Normativo indicará si es necesario hacer ajustes a las capturas.

Una vez que el *Normativo* considere que las observaciones realizadas a la *Captura de avance de indicador* han sido atendidas por el Coordinador institucional, procederá a la validación respectiva del avance, la cual se mostrará en el Listado de indicadores como se muestra en la Figura 22.

# 3. Reportes

Para el Coordinador Institucional se habilitan dos reportes, Indicadores de Resultados y Concentrado de indicadores, que se describen a continuación.

# 3.1 Indicadores de resultados

El reporte de *Indicadores de resultados* se puede generar por los Ramos (Dependencias o Entidades Paraestatales) que el Coordinador Institucional tenga asignados, además del Ejercicio fiscal (año), también cuenta con la opción de exportarlo en formato PDF y Excel en formato plano (Figuras 26, 27 y 28).

Una vez seleccionados los valores se utiliza la opción

# Notas:

En este reporte solo aparecen los indicadores que en captura de la Ficha técnica fueron marcados con **Informar al congreso** en **Sí**.

El *Coordinador institucional* solo podrá seleccionar el Ramo (Dependencia o Entidad) que tenga asignado.

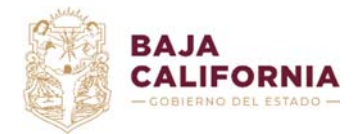

Dirección de Planeación Evaluación y Desarrollo Institucional.

Unidad de Evaluación del Desempeño y

Subsecretaría de Tecnologías de la Información y Comunicaciones. Departamento de

Gestión de Sistemas

### Figura 25 . Reporte de indicadores de resultados

#### Reporte de indicadores de resultados

| * Ejercicio Formato a exportar                                                   |                                     |          |
|----------------------------------------------------------------------------------|-------------------------------------|----------|
| 2020 • PDF Excel                                                                 |                                     |          |
| In Ramo(s)                                                                       | Seleccionar todos los Paraestatales |          |
|                                                                                  |                                     |          |
| 01 - PODER LEGISLATIVO                                                           | 36 - COPLADE                        | <u> </u> |
| 02 - PODER JUDICIAL                                                              | 37 - CMC                            |          |
| 03 - OFICINA DE LA GUBERNATURA                                                   | 38 - ADMICARGA                      |          |
| 04 - SECRETARÍA GENERAL DE GOBIERNO                                              | 39 - COMISIÓN ESTATAL DEL AGUA      | =        |
| 05 - OFICIALÍA MAYOR                                                             | 40 - CESPM                          | -        |
| 🗌 06 - FISCALÍA GENERAL DEL ESTADO DE BAJA CALIFORNIA                            | 41 - CESPT                          |          |
| 07 - SECRETARÍA DE HACIENDA                                                      | 42 - CESPE                          |          |
| 08 - SECRETARÍA DE LA HONESTIDAD Y LA FUNCIÓN PÚBLICA                            | 43 - CESPTE                         |          |
| 10 - SECRETARIA DE INFRAESTRUCTURA, DESARROLLO URBANO Y REORDENACIÓN TERRITORIAL | 45 - INIFE - BC                     |          |
| 11 - SECRETARÍA DE ECONOMÍA SUSTENTABLE Y TURISMO                                | 46 - JUNTA DE URBANIZACIÓN          |          |
| 12 - SECRETARÍA DEL CAMPO Y LA SEGURIDAD ALIMENTARIA                             | 47 - PRODUTSA                       |          |
| 14 - SECRETARÍA DE EDUCACIÓN                                                     | 49 - FIDEICOMISO SAN MAR            |          |
| 16 - SECRETARÍA DE INTEGRACIÓN Y BIENESTAR SOCIAL                                | 51 - FIARUM                         |          |
| 17 - SECRETARÍA DEL TRABAJO Y PREVISIÓN SOCIAL                                   | 52 - INDIVI ESTATAL                 |          |
| 19 - SECRETARÍA DE CULTURA                                                       | 58 - ISSSTECALI                     |          |
| 20 - SECRETARÍA DE INCLUSIÓN SOCIAL E IGUALDAD DE GÉNERO                         | 59 - ISESALUD                       |          |
|                                                                                  |                                     | *        |

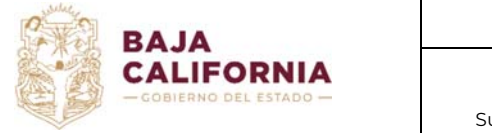

Dirección de Planeación Evaluación y Desarrollo Institucional.

Unidad de Evaluación del Desempeño y

Subsecretaría de Tecnologías de la Información y Comunicaciones. Departamento de

Gestión de Sistemas

### Figura 26 . Reporte de indicadores de resultados generado en PDF

| ↑   ↓ 1 de 2 | - + Zoom automático 🖌                                                                                         | Þ          | ) ( | Ċ |  |
|--------------|----------------------------------------------------------------------------------------------------|------------|-----|---|--|
|              | م <i>بالالا</i> ب                                                                                             |            |     |   |  |
|              | NIA PRESUPUESTO DE EGRESOS 2020                                                                               | E HACIENDA | ÷   |   |  |
| RAMO:        | 03 - OFICINA DE LA GUBERNATURA                                                                                |            |     |   |  |
| PROGRAMA:    | 006 - GESTIÓN Y TRANSFORMACIÓN DE LA POLÍTICA SECTORIAL                                                       |            |     |   |  |
|              | INDICADORES                                                                                                   |            |     |   |  |
| COMPONENTE   | PORCENTAJE DE CASOS DETERMINADOS EN EL SISTEMA TRADICIONAL EN EL ESTADO.                                      |            |     |   |  |
| PROGRAMA:    | 007 - GESTIÓN Y TRANSFORMACIÓN DE LA POLÍTICA INSTITUCIONAL                                                   |            |     |   |  |
|              | INDICADORES                                                                                                   |            |     |   |  |
| FIN          | PORCENTAJE DE CASOS DETERMINADOS EN EL SISTEMA TRADICIONAL EN EL ESTADO.                                      |            |     |   |  |
| PROGRAMA:    | 008 - ADMINISTRACIÓN RESPONSABLE PARA UN GOBIERNO AUSTERO                                                     |            |     |   |  |
|              | INDICADORES                                                                                                   |            |     |   |  |
| PROPÓSITO    | PORCENTAJE DE CASOS DETERMINADOS EN EL SISTEMA TRADICIONAL EN EL ESTADO.                                      |            |     |   |  |
| RAMO:        | 04 - SECRETARÍA GENERAL DE GOBIERNO                                                                           |            |     |   |  |
| PROGRAMA:    | 006 - GESTIÓN Y TRANSFORMACIÓN DE LA POLÍTICA SECTORIAL                                                       |            |     |   |  |
|              | INDICADORES                                                                                                   |            |     |   |  |
| FIN          | PORCENTAJE DE REPRESENTADOS POR LA DEFENSORIA PUBLICA QUE OBTUVIERON BENEFICIOS O<br>RESOLUCIONES FAVORABLES. |            |     |   |  |
| PROGRAMA:    | 017 - DEFENSORÍA PÚBLICA                                                                                      |            |     |   |  |
|              | INDICADORES                                                                                                   |            |     |   |  |

Este es el reporte de Indicadores que una vez validado por el Normativo, se presentará al Congreso del Estado para reportar los avances trimestrales.

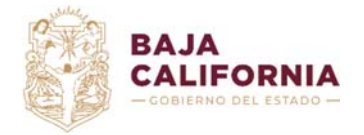

Dirección de Planeación Evaluación y Desarrollo Institucional.

Unidad de Evaluación del Desempeño y

Subsecretaría de Tecnologías de la Información y Comunicaciones. Departamento de

Gestión de Sistemas

### Figura 27 . Reporte de indicadores de resultados generado en Excel

| 🕼 🕞 🍤 - cè - =                            | Indicadores de resulta                                                                                                    | dos 2020.xlsx [Read-Only] - Excel             | I.                                                                                                    | ?                                                   |
|-------------------------------------------|----------------------------------------------------------------------------------------------------|-----------------------------------------------|----------------------------------------------------------------------------------------------------|-----------------------------------------------------|
| FILE HOME INSERT PAGE LAYOU               | T FORMULAS DATA REVIEW VIEW ADD-INS TEAM                                                                                                    |                                               |                                                                                                    | Raquel Haro de Leon 👻 🖂                             |
| Paste → Format Painter ■ I 및 - □          | 8         A* A*         ■         ●         ●         ●         ●         ●         ●         ●         ●         ●         ●         ●         ●         ●         ●         ●         ●         ●         ●         ●         ●         ●         ●         ●         ●         ●         ●         ●         ●         ●         ●         ●         ●         ●         ●         ●         ●         ●         ●         ●         ●         ●         ●         ●         ●         ●         ●         ●         ●         ●         ●         ●         ●         ●         ●         ●         ●         ●         ●         ●         ●         ●         ●         ●         ●         ●         ●         ●         ●         ●         ●         ●         ●         ●         ●         ●         ●         ●         ●         ●         ●         ●         ●         ●         ●         ●         ●         ●         ●         ●         ●         ●         ●         ●         ●         ●         ●         ●         ●         ●         ●         ●         ●         ●         ● <td>Conditional Format as<br/>Formatting - Table -</td> <td>hal Bad<br/>Neutral<br/>▼ The train to the test of the test of test of test of te</td> <td>Sort &amp; Find &amp;<br/>Filter - Select -</td> | Conditional Format as<br>Formatting - Table - | hal Bad<br>Neutral<br>▼ The train to the test of the test of test of test of te | Sort & Find &<br>Filter - Select -                  |
| Clipboard 5 Font                          | 5 Alignment 5 Number 5                                                                                                    | 5                                             | Styles Cells Ed                                                                                                    | iting ^                                             |
| Al $\bullet$ : $\times \checkmark f_X$ ra | MO                                                                                                    |                                               |                                                                                                    | ^                                                   |
| A                                         | В                                                                                                    | С                                             | DE                                                                                                    | A                                                   |
| 1 RAMO                                    | PROGRAMA                                                                                                    | NIVEL MIR CLAVE                               | E INDICADOR                                                                                                    |                                                     |
| 2 03 - OFICINA DE LA GUBERNATURA          | 006 - GESTIÓN Y TRANSFORMACIÓN DE LA POLÍTICA SECTORIAL                                                                                                    | COMPONENTE SH-001                             | PORCENTAJE DE CASOS DETERMINADOS EN EL SISTEMA TRADICIONAL                                                                                                    | EN EL ESTADO.                                       |
| 3 03 - OFICINA DE LA GUBERNATURA          | 007 - GESTION Y TRANSFORMACION DE LA POLITICA INSTITUCIONAL                                                                                                    | FIN SH-001                                    | PORCENTAJE DE CASOS DETERMINADOS EN EL SISTEMA TRADICIONAL                                                                                                    | EN EL ESTADO.                                       |
| 4 03 - OFICINA DE LA GUBERNATURA          | 008 - ADMINISTRACION RESPONSABLE PARA UN GOBERNO AUSTERO                                                                                                    | PROPOSITO SH-001                              | PORCENTAJE DE CASOS DETERMINADOS EN EL SISTEMA TRADICIONAL<br>PORCENTA JE DE REPRESENTADOS POR LA DEFENSIORIA PUBLICA OUE                                                                                                    | EN EL ESTADO.<br>OBTUVERON BENEFICIOS O RESOLUCIONE |
| 5 04 - SECRETARIA GENERAL DE GOBIERNO     | 008 - GESTION Y TRANSFORMACION DE LA POLITICA SECTORIAL                                                                                                    | FIN SGG-01                                    | 13 FAVORABLES                                                                                                    |                                                     |
| 6 04 - SECRETARÍA GENERAL DE GOBIERNO     | 017 - DEFENSORÍA PÚBLICA                                                                                                    | PROPÓSITO SGG-01                              | 13 FAVORABLES.                                                                                                    | OBTOVIERON BENEFICIOS O RESOLUCIONE                 |
| 7 07 - SECRETARÍA DE HACIENDA             | 008 - ADMINISTRACIÓN RESPONSABLE PARA UN GOBIERNO AUSTERO                                                                                                    | PROPÓSITO SH-020                              | PORCENTAJE DE AVANCE EN EL NÚMERO DE ACTOS DE FISCALIZACIÓ                                                                                                    | N.                                                  |
| 8 07 - SECRETARÍA DE HACIENDA             | 008 - ADMINISTRACIÓN RESPONSABLE PARA UN GOBERNO AUSTERO                                                                                                    | PROPÓSITO SH-006                              | B PORCENTAJE DE INGRESOS RECAUDADOS POR MEDIOS ALTERNOS DI                                                                                                    | SITALES.                                            |
| 9 07 - SECRETARÍA DE HACENDA              | 036 - INNOVACIÓN, MODERNIZACIÓN Y EVALUACIÓN DE PROCESOS GUBERNAMENTALES                                                                                                    | FIN SH-002                                    | PORCENTAJE DE INGRESOS RECAUDADOS POR MEDIOS ALTERNOS DR                                                                                                    | SITALES.                                            |
| 10 07 - SECRETARÍA DE HACIENDA            | 036 - INNOVACIÓN, MODERNIZACIÓN Y EVALUACIÓN DE PROCESOS GUBERNAMENTALES                                                                                                    | FIN SH-006                                    | PORCENTAJE DE INGRESOS RECAUDADOS POR MEDIOS ALTERNOS DE                                                                                                    | 3ITALES.                                            |
| 11 07 - SECRETARIA DE HACIENDA            | 036 - INNOVACION, MODERNIZACION Y EVALUACION DE PROCESOS GUBERNAMENTALES                                                                                                    | COMPONENTE SH-020                             | PORCENTAJE DE AVANCE EN EL NUMERO DE ACTOS DE FISCALIZACIO                                                                                                    | N                                                   |
| 12 07 - SECRETARIA DE HACIENDA            | 038 - CONDUCCION DE LA POLITICA DE FINANZAS PUBLICAS                                                                                                    | PROPOSITO ES-SPYI                             | YF-27 AUTONOMIA FINANCIERA                                                                                                    |                                                     |
| 13 38 - COPLADE                           | 130 - PLANEACIÓN, EVALUACIÓN Y PARTICIPACIÓN CIUDADANA PARA EL BIENESTAR                                                                                                    | FIN COPLAD                                    | DE-001 EFICIENCIA EN LA TRANSFERENCIA DE RECURSOS A LAS ENTIDADES P                                                                                                    | ARAESTATALES DEL SECTOR ADMINISTRA                  |
| 14 40 - CESPM                             | 007 - GESTIÓN Y TRANSFORMACIÓN DE LA POLÍTICA INSTITUCIONAL                                                                                                    | FIN CESPM-I                                   | -001 COBERTURA DE AGUA POTABLE EN EL MUNICIPIO DE MEXICALI                                                                                                    |                                                     |
| 15                                        |                                                                                                    |                                               |                                                                                                    |                                                     |
| 16                                        |                                                                                                    |                                               |                                                                                                    |                                                     |
| 17                                        |                                                                                                    |                                               |                                                                                                    |                                                     |
| 18                                        |                                                                                                    |                                               |                                                                                                    |                                                     |
| 19                                        |                                                                                                    |                                               |                                                                                                    |                                                     |
| 20                                        |                                                                                                    |                                               |                                                                                                    |                                                     |
| 21                                        |                                                                                                    |                                               |                                                                                                    |                                                     |
| 22                                        |                                                                                                    |                                               |                                                                                                    |                                                     |
| 23                                        |                                                                                                    |                                               |                                                                                                    |                                                     |
| 24                                        |                                                                                                    |                                               |                                                                                                    |                                                     |
| 25                                        |                                                                                                    |                                               |                                                                                                    |                                                     |
| 26                                        |                                                                                                    |                                               |                                                                                                    |                                                     |
| 27                                        |                                                                                                    |                                               |                                                                                                    |                                                     |
| 28                                        |                                                                                                    |                                               |                                                                                                    |                                                     |
|                                           |                                                                                                    |                                               |                                                                                                    | v                                                   |
| Indicadores de resultados                 | •                                                                                                    |                                               | : 4                                                                                                    | Þ                                                   |
| READY SCROLL LOCK                         |                                                                                                    |                                               |                                                                                                    | I II+ 100 %                                         |

# 3.2 Concentrado de indicadores

El reporte *Concentrado de indicadores* se genera por ejercicio y trimestre, permitiendo al *Coordinador institucional* definir si quiere mostrar todos los indicadores o solo los que tienen resultado a dicho periodo, el reporte puede generarse por separado en su *Portada* o el *Detalle* de indicadores o bien se puede generar el reporte completo con las ambas secciones *(Portada y Detalle)*, además puede exportarse a PDF y su versión editable en Word (Figuras 29, 30, 31 y 32).

Ya que el reporte se genera con espacio para firmas, se deja para el usuario abierta la opción de modificar los nombres y puestos de dichos firmantes.

Una vez seleccionados los valores se utiliza la opción

초 Generar reporte

**Nota:** En el reporte solo aparecen indicadores que en su ficha técnica fueron marcados con el indicador **Informar al congreso** en **S**í.

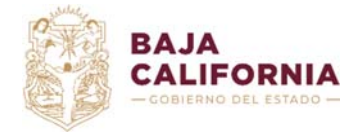

Dirección de Planeación Evaluación y Desarrollo Institucional.

Unidad de Evaluación del Desempeño y

Subsecretaría de Tecnologías de la Información y Comunicaciones. Departamento de

Gestión de Sistemas

### Figura 28 . Reporte concentrado de indicadores

# Reporte concentrado de indicadores

| * Ejercicio            | * Trimestre                     | * Modalidad         | Mostrar indicadores                | Formato a exportar |
|------------------------|---------------------------------|---------------------|------------------------------------|--------------------|
| 2020                   | ▼ PRIMER                        | ▼ PORTADA           | CON RESULTADOS AL PERÍODO          | 🕴 🔹 PDF 🔷 Word     |
| Ramo(s) Seleccionar to | odos los Centrales              | Sec. Sec.           | eleccionar todos los Paraestatales |                    |
| 01 - PODER LEG         | GISLATIVO                       | 36 -                | COPLADE                            |                    |
| 02 - PODER JUE         | DICIAL                          | 37 -                | CMC                                |                    |
| 03 - OFICINA DE        | E LA GUBERNATURA                | 38 -                | ADMICARGA                          |                    |
| 04 - SECRETAR          | ÍA GENERAL DE GOBIERNO          | 39 -                | COMISIÓN ESTATAL DEL AGUA          |                    |
| 🗆 05 - OFICIALÍA I     | MAYOR                           | <u> </u>            | CESPM                              |                    |
| 🗌 06 - FISCALÍA O      | GENERAL DEL ESTADO DE BAJA C    | ALIFORNIA 41 -      | CESPT                              |                    |
| 07 - SECRETAR          | ÍA DE HACIENDA                  | 42 -                | CESPE                              |                    |
| 08 - SECRETAR          | ÍA DE LA HONESTIDAD Y LA FUNC   | CIÓN PÚBLICA 43 -   | CESPTE                             |                    |
| 10 - SECRETAR          | IA DE INFRAESTRUCTURA, DESAR    | ROLLO URBANO Y 45 - | INIFE - BC                         |                    |
| REORDENACIÓI           | NTERRITORIAL                    | 46 -                | JUNTA DE URBANIZACIÓN              |                    |
| 🗌 11 - SECRETAR        | ÍA DE ECONOMÍA SUSTENTABLE Y    | TURISMO 47 -        | PRODUTSA                           |                    |
| 12 - SECRETAR          | ÍA DEL CAMPO Y LA SEGURIDAD A   | ALIMENTARIA 49 -    | FIDEICOMISO SAN MAR                |                    |
| 14 - SECRETAR          | ÍA DE EDUCACIÓN                 | 51 -                | FIARUM                             |                    |
| 16 - SECRETAR          | ÍA DE INTEGRACIÓN Y BIENESTAR   | SOCIAL 52 -         | INDIVI ESTATAL                     |                    |
| 17 - SECRETAR          | ÍA DEL TRABAJO Y PREVISIÓN SO   | OCIAL 58 -          | ISSSTECALL                         |                    |
| 🗌 19 - SECRETAR        | ÍA DE CULTURA                   | 59 -                | ISESALUD                           |                    |
| 20 - SECRETAR          | ÍA DE INCLUSIÓN SOCIAL E IGUALI | DAD DE GÉNERO       | CAME                               |                    |

|         | Nombre                     | Puesto                                                   |
|---------|----------------------------|----------------------------------------------------------|
| Firma 1 | Rodolfo Castro Valdez      | Secretario de Hacienda del Estado                        |
| Firma 2 | Gustavo A. Cerecedo Diego  | Sub Secretario de Egresos                                |
| Firma 3 | Brígida M. Fernández Rubio | Directora de Planeación, Evaluación y Desarrollo Institu |

🛓 Generar reporte

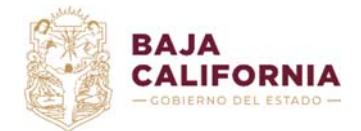

Dirección de Planeación Evaluación y Desarrollo Institucional.

Unidad de Evaluación del Desempeño y

Subsecretaría de Tecnologías de la Información y Comunicaciones. Departamento de

Gestión de Sistemas

### Figura 29. Reporte concentrado de indicadores generado en PDF (portada)

seded.ebajacalifornia.gob.mx/Reporte/ObtenerConcentradoIndicadores?ejercicio=2020&trimestre=4&modo=portada&soloReportados...

|                                                                                                    | / 1                                                                                                    |                                         |  |
|----------------------------------------------------------------------------------------------------|----------------------------------------------------------------------------------------------------|-----------------------------------------|--|
| CALIFORNIA Indicadore<br>al Cuarto Tr                                                                                                    | s de Resultados<br>imestre de 2020                                                                                                    | SH                                      |  |
| Los indicadores de los Programas del<br>presentan en el siguiente reporte, coi<br>conforma la Cuenta Pública de la Adr<br>TOTAL DE INDICADORES AUTORIZ<br>REPORTADOS AI | Presupuesto 2020 por Deper<br>no parte de la Información Fi<br>ninistración Pública Central.<br>ADOS POR EL CONGRESO DEL<br>SEGUNDO TRIMESTRE | ndencia, se<br>nanciera que<br>ESTADO Y |  |
| DEPENDENCIA<br>OFICINA DE LA GUBERNATURA                                                                                                    | AUTORIZADOS<br>8                                                                                                    | REPORTADOS<br>8                         |  |
| TOTAL DE                                                                                                    | NDICADORES 8                                                                                                    | 8                                       |  |
| A continuación, se presentan por De<br>que tienen una periodicidad Semestr                                                                                              | pendencia, los avances de la<br>al y Trimestral.                                                                                              | os indicadores                          |  |

En ambos reportes, al Coordinador institucional solo podrá generar los reportes de los Ramos Presupuestarios (Dependencias o Entidades) que tenga asignadas.

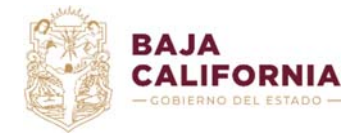

Manual del Sistema Estatal de Evaluación de Desempeño v1.1 Coordinador Institucional Dirección de Planeación Evaluación y Desarrollo Institucional.

Unidad de Evaluación del Desempeño y

Subsecretaría de Tecnologías de la Información y Comunicaciones. Departamento de

Gestión de Sistemas

Figura 30. Reporte concentrado de indicadores generado en Word

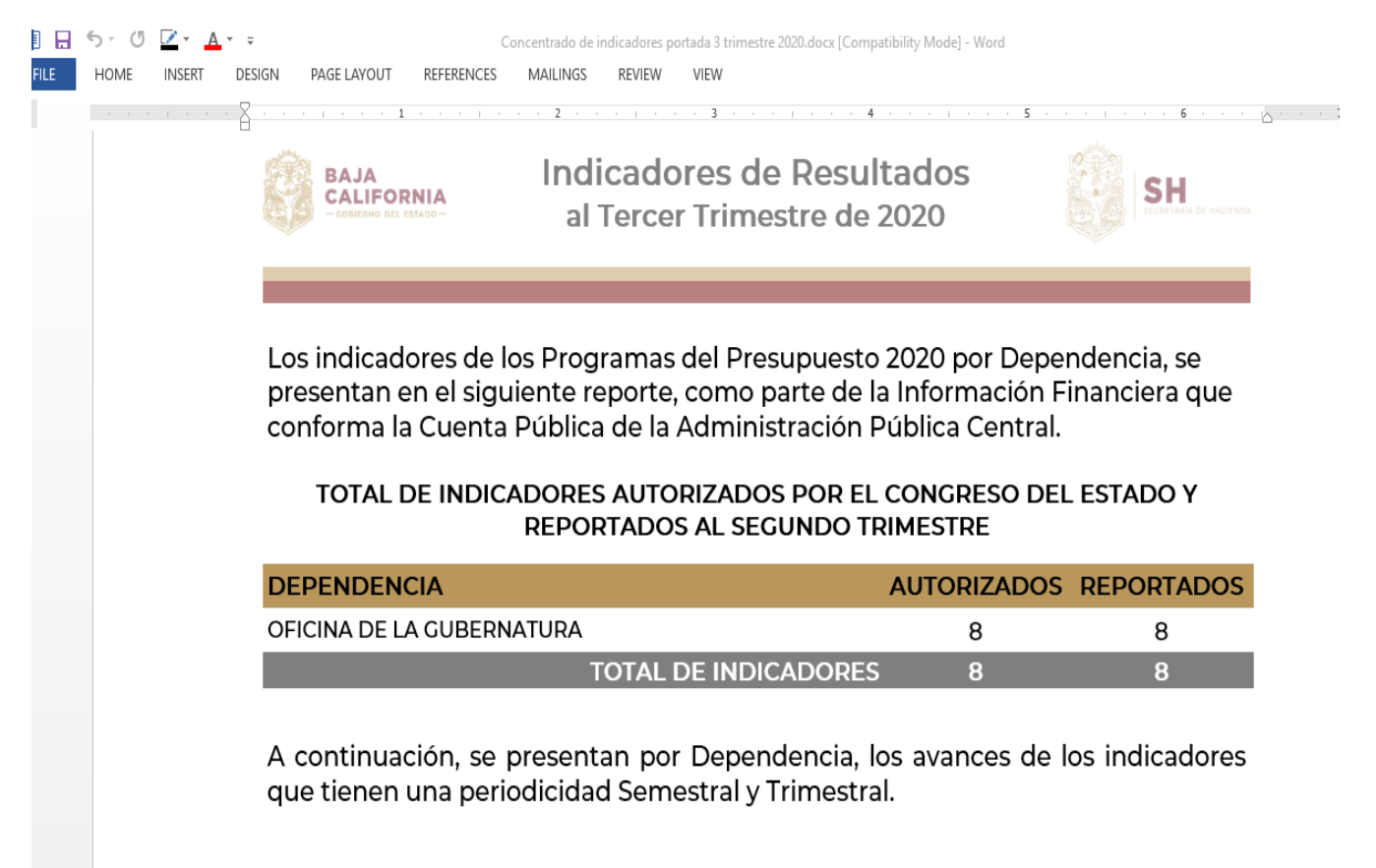

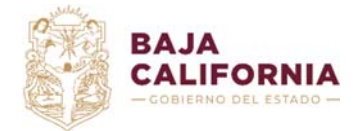

Dirección de Planeación Evaluación y Desarrollo Institucional.

Unidad de Evaluación del Desempeño y

Subsecretaría de Tecnologías de la Información y Comunicaciones. Departamento de

Gestión de Sistemas

### Figura 311 . Reporte concentrado de indicadores generado en PDF (detalle)

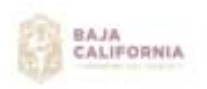

Indicadores de Resultados 2020 al Tercer Trimestre de 2020

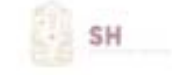

Concentrado de Indicadores

#### Ramo: 12 - SECRETARÍA DEL CAMPO Y LA SEGURIDAD ALIMENTARIA

| INDICADOR                                                                                                    | ¿QUÉ MIDE?                                                                                                    | UNIDAD DE MEDIDA | PERIODICIDAD | META | AVANCE |
|----------------------------------------------------------------------------------------------------|----------------------------------------------------------------------------------------------------|------------------|--------------|------|--------|
| ÍNDICE TRIMESTRAL DE<br>ACTIVIDAD ECONÔMICA<br>DEL SECTOR PRIMARIO<br>BAJA CALIFORNIA.                                           | LA VARIACIÓN PORCENTUAL DE<br>LAS ACTIVIDADES DEL SECTOR<br>PRIMARIO, COMO UN<br>INDICADOR ANTICIPADO DEL<br>CRECIMIENTO DEL SECTOR<br>SECUNDARIO DEL PRODUCTO<br>INTERNO BRUTO DE LA<br>ENTIDAD. | PORCENTAJE       | TRIMESTRAL   | 25   | 92     |
| ÍNDICE DE CALIDAD EN EL<br>EJERCICIO DEL GASTO<br>PÚBLICO DE LA<br>SECRETARÍA DEL CAMPO<br>Y LA SEGURIDAD<br>ALIMENTARIA         | LA CALIDAD EN EL EJERCICIO<br>DEL GASTO PUBLICO DE LA<br>INSTITUCIÓN AL SEMESTRE DEL<br>EJERCICIO FISCAL ACTUAL                                                                                   | PORCENTAJE       | SEMESTRAL    | 80   | 62.17  |
| PORCENTAJE DE<br>INCENDIOS ATENDIDOS Y<br>CONTROLADOS EN LA<br>ZONA DE INFLUENCIA<br>DEL CUARTEL FORESTAL<br>EL HONGO EN TECATE. | EL PORCENTAJE DE ATENCION<br>A INCENDIOS ATENDIDOS EN LA<br>ZONA DE INFLUENCIA DEL<br>CUARTEL FORESTAL DEL<br>HONGO EN TECATE                                                                     | PORCENTAJE       | SEMESTRAL    | 100  | 100    |

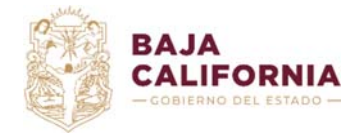

Dirección de Planeación Evaluación y Desarrollo Institucional. Unidad de Evaluación del Desempeño y

Subsecretaría de Tecnologías de la Información y Comunicaciones. Departamento de

Gestión de Sistemas

# 4. Dar continuidad a indicadores

De acuerdo a los requerimientos de la Matriz de Indicadores para Resultados (MIR) autorizada por el *Normativo*, los indicadores que ya se encuentren autorizados pueden tener continuidad

para el Ejercicio Fiscal siguiente, en estos. Para esto se elegirá la opción <sup>4</sup> de acuerdo a lo que muestra en la Figura 33.

### Figura 33. Listado de indicadores por Coordinador Institucional (con estatus Autorizado).

# Indicadores

| Ejer<br>202 | cicio<br>20 |   | , | Estatus<br>TODOS *                | Q Buscar                                                               |        |                                                                                                    |                |
|-------------|-------------|---|---|-----------------------------------|------------------------------------------------------------------------|--------|----------------------------------------------------------------------------------------------------|----------------|
| B           | USCAR       | 2 |   |                                   | Q                                                                      |        | • Agregar 2 Refrescar                                                                                                    | Exportar Excel |
|             |             |   |   | Ramo                              | Programas                                                              | Clave  | Nombre                                                                                                    | Estatus        |
| <i>.</i>    |             | ₽ | ආ | 03 - OFICINA DE LA<br>GUBERNATURA | 005 - GESTIÓN Y TRANSFORMACIÓN DE LAS<br>POLÍTICAS PÚBLICAS DEL ESTADO | 0G-001 | ÍNDICE DE APROBACIÓN CIUDADANA DEL<br>GOBERNADOR DEL ESTADO                                                                             | AUTORIZADO     |
| ø           |             | ₽ | ආ | 03 - OFICINA DE LA<br>GUBERNATURA | 005 - GESTIÓN Y TRANSFORMACIÓN DE LAS<br>POLÍTICAS PÚBLICAS DEL ESTADO | 0G-002 | PORCENTAJE DE CUMPLIMIENTO DE LAS<br>ACCIONES PRIORITARIAS DEL GOBIERNO<br>ESTATAL                                                      | AUTORIZADO     |
|             |             | ₽ | ආ | 03 - OFICINA DE LA<br>GUBERNATURA | 005 - GESTIÓN Y TRANSFORMACIÓN DE LAS<br>POLÍTICAS PÚBLICAS DEL ESTADO | 0G-888 | PORCENTAJE DE LA CIUDADANÍA<br>ENCUESTADA QUE CONOCE DEL<br>QUEHACER DEL GOBIERNO DEL ESTADO                                            | AUTORIZADO     |
|             |             | ł | ත | 03 - OFICINA DE LA<br>GUBERNATURA | 008 - ADMINISTRACIÓN RESPONSABLE PARA UN<br>GOBIERNO AUSTERO           | OG-883 | ÍNDICE DE CALIDAD EN EL EJERCICIO DEL<br>GASTO PÚBLICO DE LA OFICINA DE LA<br>GUBERNATURA                                               | AUTORIZADO     |
| ø           |             | ₽ | ත | 03 - OFICINA DE LA<br>GUBERNATURA | 008 - ADMINISTRACIÓN RESPONSABLE PARA UN<br>GOBIERNO AUSTERO           | OG-884 | PORCENTAJE DE OPTIMIZACIÓN DEL<br>GASTO OPERATIVO DE LA OFICINA DE LA<br>GUBERNATURA                                                    | AUTORIZADO     |
|             |             | ł | ආ | 03 - OFICINA DE LA<br>GUBERNATURA | 009 - FORTALECIMIENTO DE IMAGEN Y RELACIONES<br>INSTITUCIONALES        | 0G-005 | PERCEPCIÓN DE LA CIUDADANÍA SOBRE<br>LA CONGRUENCIA DE LA IMAGEN QUE<br>PROYECTA EL GOBIERNO CON RELACIÓN A<br>SUS PRINCIPIOS Y VALORES | AUTORIZADO     |
| <b>.</b>    |             | ₽ |   | 03 - OFICINA DE LA<br>GUBERNATURA | 009 - FORTALECIMIENTO DE IMAGEN Y RELACIONES<br>INSTITUCIONALES        | 06-006 | PERCEPCIÓN DE LOS ORGANISMOS DE LA<br>SOCIEDAD CIVIL Y GRUPOS<br>EMPRESARIALES SOBRE LOS PROGRAMAS<br>Y PROYECTOS DEL EJECUTIVO ESTATAL | AUTORIZADO     |
| <i>.</i>    |             | Ĥ |   | 03 - OFICINA DE LA<br>GUBERNATURA | 010 - POSICIONAMIENTO DE LAS ACTIVIDADES<br>GUBERNAMENTALES            | 0G-009 | ALCANCE PROMEDIO DE LAS<br>PUBLICACIONES REALIZADAS EN LAS<br>REDES SOCIALES DEL GOBERNADOR                                             | AUTORIZADO     |

El *Coordinador institucional* identifica el indicador al que se requiere dar continuidad para el siguiente año (Ejercicio Fiscal) con base en el *Listado de indicadores* que se encuentran el estatus *Autorizado* y a continuación despliega el siguiente cuadro de diálogo (Figura 34).

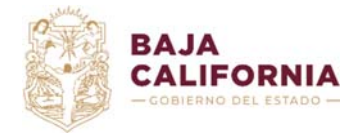

### Figura 34. Dar continuidad (al indicador)

| Se realizará una copia de la informa                                                              | ión del indicador:                                                         |              |
|---------------------------------------------------------------------------------------------------|----------------------------------------------------------------------------|--------------|
| OG-001 ÍNDICE DE APROBACIÓN                                                                       | CIUDADANA DEL GOBERNADOR                                                   | DEL ESTADO   |
| Proveniente del ejercicio 2020, con                                                               | excepción de sus Programas pres                                            | upuestarios, |
| Politicas del PED y Objetivos de De                                                               | arrollo Sustentable.                                                       |              |
| Politicas del PED y Objetivos de De<br>Importante: El indicador será cread                        | arrollo Sustentable.<br>) con estatus de Borrador.                         |              |
| Politicas del PED y Objetivos de De<br>Importante: El indicador será creac<br>Copiar al ejercicio | arrollo Sustentable.<br>) con estatus de Borrador.<br>Ir a editar el nuevo | indicador    |

La figura anterior, es aviso de confirmación para que el Coordinador institucional valide dar continuidad al indicador elegido para el siguiente Ejercicio Fiscal, para lo cual debe presionar

el botón Continuidad, de lo contrario elegir la opción Cancelar.

### Notas:

La Ficha Técnica del indicador se copia íntegramente, en el siguiente Ejercicio Fiscal, con excepción del *Programa Presupuestario, Política del PED y Objetivos del Desarrollo Sustentable*, por lo que para *Enviar a Revisión*, el indicador debe contar en estos elementos actualizados.

Asimismo será <u>necesario que el Coordinador Institucional actualice los valores de la Línea</u> <u>Base, la Meta Anual y la Meta de la Gestión; así como el Glosario y Observaciones de la</u> <u>Ficha Técnica de acuerdo a lo que se considere necesario.</u>

Una vez presionado el botón de *Continuidad*, desplegará un mensaje que indica que el indicador está siendo copiado para el siguiente año (Figura 35) y se desplegará la pantalla de *Datos Generales del indicador* (Figura 36).

### Figura 35. Aviso del sistema (copia del indicador)

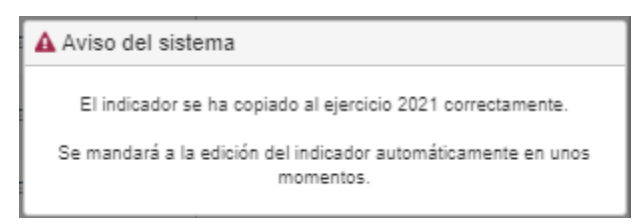

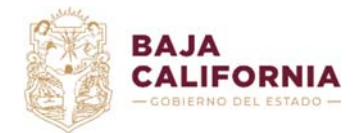

Dirección de Planeación Evaluación y Desarrollo Institucional.

Unidad de Evaluación del Desempeño y

Subsecretaría de Tecnologías de la Información y Comunicaciones. Departamento de

Gestión de Sistemas

### Figura 36. Ficha Técnica del indicador (Datos generales del indicador)

#### Ficha Técnica del Indicador

| 2020     CIARIDAD     CIARIDAD     CIARIDAD     CIARIDAD     CIARIDAD     CIARIDAD     CIARDAD     CIARDAD | CINA DE LA GUBERNATURA  DO  ALIFORNIA QUE FUE ENCUESTADA Y  RCIÓN DE LA POBLACIÓN ENCUESTA                                  | Clave     OG-001  CUE MANIFESTO ESTAR DE ACUERDO CO  DA QUE ESTA DE ACUERDO CON EL DES  precupuectaria?      NO        |                                                                                                    | DR DEL ESTADO.<br>ITADO. MAYOR APOYO Y LEGITIMIDAD DE LA<br>ador |
|----------------------------------------------------------------------------------------------------|----------------------------------------------------------------------------------------------------|----------------------------------------------------------------------------------------------------|----------------------------------------------------------------------------------------------------|------------------------------------------------------------------|
|                                                                                                    | DO ILIFORNIA QUE FUE ENCUESTADA Y I RCIÓN DE LA POBLACIÓN ENCUESTA DImención CALIDAD GPublica en francparencie SI           | tisve         OG-001  QUE MANIFESTO ESTAR DE ACUERDO CO  DA QUE ESTA DE ACUERDO CON EL DES  precupuectaria?         NO | EMPEÑO DEL GOBIERNO DEL ES<br>* 8entido del Indio<br>* ASCENDENTE<br>Informar al congret<br>al                               | DR DEL ESTADO.<br>ITADO. MAYOR APOYO Y LEGITIMIDAD DE LA<br>ador |
| INDICE DE APROBACIÓN CIUDADANA DEL GOBERNADOR DEL ESTA                                                                                                    | DO ALIFORNIA QUE FUE ENCUESTADA Y RCIÓN DE LA POBLACIÓN ENCUESTA DImención CALIDAD GPublica en transparencia s i            | DUE MANIFESTÓ ESTAR DE ACUERDO CO<br>DA QUE ESTA DE ACUERDO CON EL DES<br>precupuectaria?                              | IN LA GESTIÓN DEL GOBERNADO<br>EMPEÑO DEL GOBIERNO DEL ES<br>* Sentido del Indio<br>* ASCENDENTE<br>Informa el congret<br>al | DR DEL ESTADO.<br>ITADO. MAYOR APOYO Y LEGITIMIDAD DE LA<br>ador |
| 2 Gue mide?<br>EL PORCENTAJE DE LA POBLACIÓN DE 18 AÑOS Y MÁS DE BAJA CA<br>2 Guel es la Interpretación del resultado del indicador?<br>A MAYOR VALOR DEL RESULTADO DEL INDICADOR, MAYOR PROPO<br>CIUDADANÍA SOBRE LAS ACCIONES DE GOBIERNO.<br>Tipo de Indicador<br>ISTRATEGICO<br>I clasificación Estratégica<br>MPACTO SOCIAL<br>I terrios para la validación del indicador (CRE<br>LARIDAD<br>RELEVANCIA<br>C RELEVANCIA                                                                                                    | ALIFORNIA QUE FUE ENCUESTADA Y<br>ROIÓN DE LA POBLACIÓN ENCUESTA<br>Dimención<br>CALIDAD<br>GPublica en transparencia<br>Si | DUE MANIFESTO ESTAR DE ACUERDO CO<br>DA QUE ESTA DE ACUERDO CON EL DES<br>precupuectaria?                              | IN LA GESTIÓN DEL GOBERNADO                                                                                                  | DR DEL ESTADO.                                                   |
| EL PORCENTAJE DE LA POBLACIÓN DE 18 AÑOS Y MÁS DE BAJA CA<br>¿Gual es la Interpretación del resultado del Indicador?<br>A MAYOR VALOR DEL RESULTADO DEL INDICADOR, MAYOR PROPO<br>CIUDANÍA SOBRE LAS ACCIONES DE GOBIERNO.<br>Tipo de Indicador<br>ISTRATEGICO<br>Clasificación Estratégica<br>MPACTO SOCIAL<br>Iterios para la validación del indicador (CRE<br>LARIDAD<br>RELEVANCIA<br>C                                                                                                    | RCIÓN DE LA POBLACIÓN ENCUESTA<br>CIÚN DE LA POBLACIÓN ENCUESTA<br>Dimensión<br>CALIDAD<br>GPublica en transparencia<br>Si  | DUE MANIFESTÓ ESTAR DE ACUERDO CO<br>DA QUE ESTA DE ACUERDO CON EL DES<br>precupuectaria?                              | IN LA GESTION DEL GOBERNADO                                                                                                  | DR DEL ESTADO.                                                   |
| 20usi es la interpretación del resultado del indicador?  A MAYOR VALOR DEL RESULTADO DEL INDICADOR, MAYOR PROPOR CIUDADANÍA SOBRE LAS ACCIONES DE GOBIERNO.  Tipo de indicador  Tipo de indicador  Ciasificación Estratégica  MRACTO SOCIAL  Iterios para la validación del indicador (CRE LARIDAD RELEVANCIA C                                                                                                    | CIÓN DE LA POBLACIÓN ENCUESTA                                                                                               | DA QUE ESTA DE ACUERDO CON EL DES<br>precupuectaria?<br>O NO                                                           | # Sentido del India                                                                                                    | ITADO. MAYOR APOYO Y LEGITIMIDAD DE LA<br>ador                   |
| A MAYOR VALOR DEL RESULTADO DEL INDICADOR, MAYOR PROPOR<br>CIUDADANIA SOBRE LAS ACCIONES DE GOBIERNO.<br>Tipo de Indicador<br>ISTRATÉGICO<br>Ciletifiosolon Estratégios<br>MPACTO SOCIAL<br>iterios para la validación del indicador (CRE<br>LARIDAD RELEVANCIA<br>CI                                                                                                    | RCION DE LA POBLACION ENCUESTA                                                                                              | DA QUE ESTÀ DE ACUERDO CON EL DES<br>precupuectaria?<br>O NO                                                           | * Bentido del GOBIERNO DEL ES     * Bentido del Indio     ASCENDENTE     Informar al congret     al                          | TADO. MAYOR APOYO Y LEGITIMIDAD DE LA ador                       |
| Tipo de Indicador<br>ISTRATEGICO<br>Ciacificación Estratégica<br>MPACTO SOCIAL<br>iterios para la validación del indicador (CRE<br>LARIDAD<br>RELEVANCIA<br>C                                                                                                    | Dimension     CALIDAD     SPublics en transparencia     e al                                                                | presupuectaria?                                                                                                    | Sentido del India     ASCENDENTE     Informar al congres     si                                                              | ador<br>io                                                       |
| STRATEGICO<br>Clasificación Estratágica<br>MPACTO SOCIAL<br>terios para la validación del indicador (CRE<br>ARIDAD RELEVANCIA                                                                                                    | CALIDAD     SPublica en transparencia     @ 81                                                                              | precupuectaria?<br>O NO                                                                                                | ASCENDENTE  Informar al congret al                                                                                           | i0                                                               |
| Ciscificación Estratégica<br>MPACTO SOCIAL<br>Iterios para la validación del indicador (CRE<br>LARIDAD RELEVANCIA                                                                                                    | یPublica en transparencia<br>و 3ا                                                                                           | precupuectaria?<br>O NO                                                                                                | informar al congres                                                                                                    |                                                                  |
| terios para la validación del indicador (CRE<br>LaRidad ReLevancia                                                                                                    | • () al                                                                                                    | O NO                                                                                                    | · 2                                                                                                    |                                                                  |
| terios para la validación del indicador (CRE<br>ARIDAD RELEVANCIA                                                                                                    |                                                                                                    |                                                                                                    |                                                                                                    | ONO                                                              |
|                                                                                                    | EMMA)                                                                                                    |                                                                                                    | ADECUADO                                                                                                    | APORTE MARGINAL                                                  |
| riables de medición                                                                                                    |                                                                                                    |                                                                                                    |                                                                                                    |                                                                  |
| nes Base                                                                                                    | * Meta Anual                                                                                                    |                                                                                                    | Meta Final de la Ge                                                                                                    | stion                                                            |
| 4                                                                                                    | \$ 50                                                                                                    |                                                                                                    |                                                                                                    |                                                                  |
| Tipo de Resultado                                                                                                    |                                                                                                    |                                                                                                    |                                                                                                    |                                                                  |

El Coordinador institucional deberá asignar al indicador el Programa Presupuestario 2021, las Políticas del PED y los Objetivos de Desarrollo Sustentable.

### Figura 37. Detalle del indicador

| Programa                     | s presupuestarios | Políticas del PED | Objetivos de Desarrollo Suster | table Variables de medición |               |                              |
|------------------------------|-------------------|-------------------|--------------------------------|-----------------------------|---------------|------------------------------|
| Programas presupuestarios    |                   |                   |                                |                             |               |                              |
| BUSCAR                       |                   |                   | ٩                              |                             | • Agregar 🛛 😋 | Refrescar 🔀 Exportar Excel   |
|                              | Ramo              |                   | Programa                       |                             |               | Nivel MIR                    |
| No se encontraron registros. |                   |                   |                                |                             |               |                              |
|                              | 0 🕨 🕨             | 10 🔻              |                                |                             |               | No se encontraron registros. |

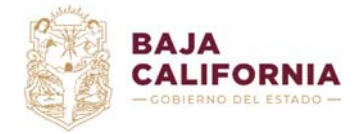

Dirección de Planeación Evaluación y Desarrollo Institucional. Unidad de Evaluación del Desempeño y

Subsecretaría de Tecnologías de la Información y Comunicaciones. Departamento de

Los indicadores que tengan *Continuidad* se copiarán y permanecerán en estatus de *Borrador,* por lo que *Coordinador institucional* podrá hacer las modificaciones necesarias, una vez enviado a Revisión no podrá modificarlos a menos que sea rechazado por el *Normativo*.

Una vez concluida la actualización del indicador y su detalle en los elementos de la Ficha Técnica, se debe presionar el botón <a href="https://www.unaverset.org">Guardar cambios</a>.

El Coordinador institucional deberá enviar a revisión el indicador, por medio del botón

# Nota:

El flujo de Autorización del indicador, es el mismo que en caso de los indicadores que se registran por primera vez.

Cuando en el listado de indicadores se encuentra el estatus *Rechazado*, significa que el *Normativo* hizo algunas observaciones y está en espera de retroalimentación y/o ajustes. El *Coordinador* deberá editar el indicador por medio de la opción  $\checkmark$  del registro rechazado y el sistema desplegará la captura del indicador, mostrando por cada sección de la captura un campo de observaciones en donde el *Normativo* explica los motivos del rechazo (Figura 20). Una vez que el Coordinador Institucional haga los cambios necesarios deberá enviar a *Revisión* nuevamente el indicador.

Una vez que el *Normativo* considere que las observaciones realizadas al indicador han sido atendidas por el Coordinador institucional, procederá a la validación respectiva del indicador, la cual se mostrará en el Listado de indicadores como se muestra en la (Figura 3).

Gestión de Sistemas

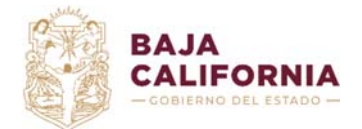

Dirección de Planeación Evaluación y Desarrollo Institucional. Unidad de Evaluación del Desempeño y

Subsecretaría de Tecnologías de la Información y Comunicaciones. Departamento de

### 5. Glosario

**Coordinador Institucional:** Es la funcionaria o funcionaria público designado por su Titular, como enlace responsable de coordinar el proceso de indicadores hacia el interior de sus respectivas Dependencias y Entidades.

**Dependencia:** Es la institución de la Administración Pública Estatal subordinada en forma directa al Titular del Poder Ejecutivo, en el ejercicio de sus atribuciones y para el despacho de los asuntos del orden administrativo que tiene encomendados.

**Entidad Paraestatal:** Organismos Descentralizados, Empresas de Participación Estatal y los Fideicomisos Públicos que integran la Administración Pública Paraestatal y que tienen una subordinación indirecta con el Gobernador, ya que sus relaciones con el Titular del Poder Ejecutivo se conducen a través de una Dependencia coordinadora de sector.

**Ficha Técnica:** Se refiere al formato que contiene los elementos que identifican a cada indicador, de acuerdo a lo establecido en la Guía para el Desarrollo de Indicadores del Sistema Estatal de Evaluación del Desempeño.

Herramienta informática del Sistema Estatal de Evaluación del Desempeño: Se refiere a la herramienta informática que permite el registro y monitoreo de los Indicadores de los Programas Presupuestarios. Con base en lo establecido en los Lineamientos de Planeación 2021.

**Indicadores**: Es la expresión cuantitativa o, en su caso, cualitativa que proporciona un medio sencillo y fiable para medir logros, reflejar los cambios vinculados con las acciones del programa, monitorear y evaluar sus resultados; herramienta de información que permite monitorear y evaluar el logro de objetivos y cumplimiento de metas de proyectos, programas, políticas de gobierno y políticas públicas cubriendo aspectos cuantitativos o cualitativos.

**Matriz de Indicadores para Resultados (MIR):** Consiste en el resumen narrativo que deriva de la implementación de la MML, para el diseño de los indicadores que facilitarán el cumplimiento, monitoreo y evaluación de los resultados esperados.

**Normativa**: Se refiere a la Dirección de Planeación, Evaluación y Desarrollo Institucional de la Secretaría de Hacienda de Baja California. Dependencia normativa del Sistema de Evaluación de Desempeño establecido en la Ley de Presupuesto y Ejercicio del Gasto Público del Estado de Baja California.

**Programa Presupuestario**: Categoría que permite organizar, en forma representativa y homogénea, las asignaciones de recursos de los programas estatales del gasto a cargo de los ejecutores del mismo, para el cumplimiento de sus objetivos y metas.

Sistema Estatal de Evaluación del Desempeño del Estado de Baja California (SEDED): Es el conjunto de elementos metodológicos que permiten realizar una valoración objetiva del desempeño, de los programas mediante la verificación del grado de cumplimiento de políticas públicas, programas, objetivos y metas, con base en indicadores de gestión y de género que permitan conocer su impacto económico, social e institucional, así como la población objetivo y la atendida por dichos programas, desagregada por sexo y grupo de edad, que permite mejorar el desempeño de los programas gubernamentales.

# **CONTROL DE CAMBIOS**

# v. 1.1 – Octubre 2020

• Versión actual.

Gestión de Sistemas

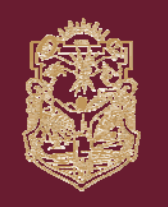

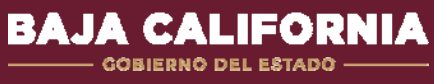

www.bajacalifornia.gob.mx/hacienda

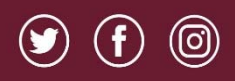

BCGobierno

www.monitorbc.gob.mx